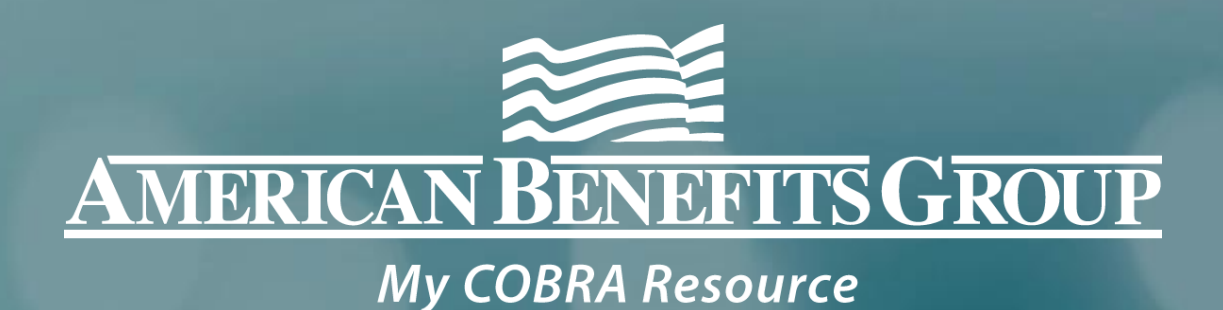

# COBRA SYSTEM TRAINING

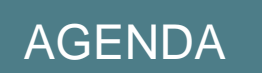

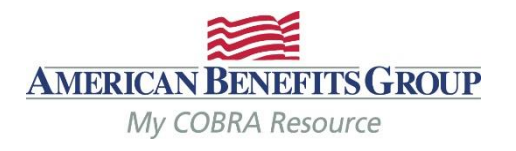

- Basics of the COBRA Client Portal
- The Home Page
- How to Enter a New Plan Member
- How to Enter a Qualifying Event
- **Viewing Member Records**
- **Member Portal**
- **Reporting Functions**
- **Carrier Notifications**
- **Final Notes**

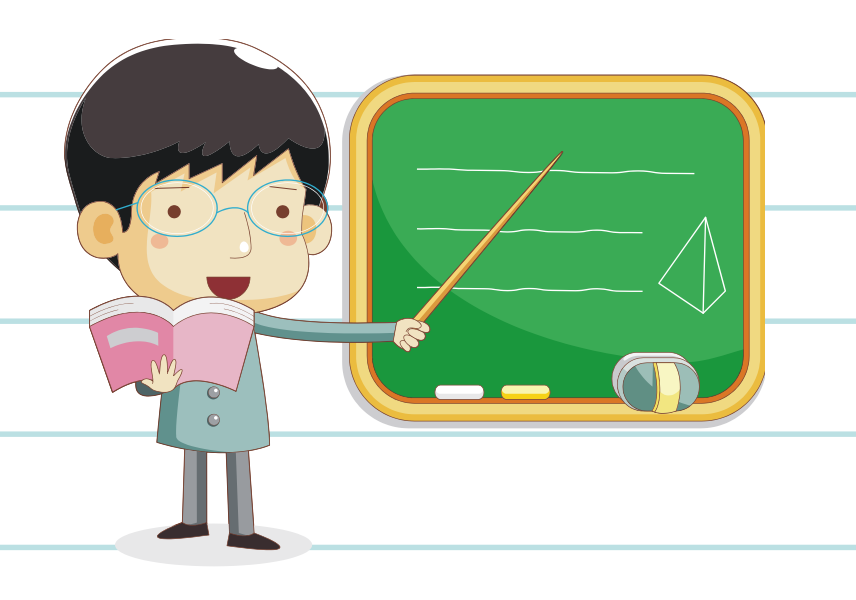

#### **Basics of The Portal**

## **Getting started**

- When registering you will need your company's TAX ID.
- Your email address will automatically be your username.
- Let us know if someone else needs COBRA system access.
- Do not share your username and/or password with others.

## Reminders

- COBRA Portal is a live system. Records are viewable upon completion of entry.
- Letters are automatically generated overnight and mailed the next business day.
- Changes to a members record can ONLY be made until 8 PM CST on the same day they are entered. If changes are needed after 8 PM CST, an ABG COBRA Support Team member can make the updates for you. Simply email <u>cobrasupport@amben.com</u>.
- Some changes may result in a new COBRA Specific Rights Notice being sent and the 60 day election window may restart.

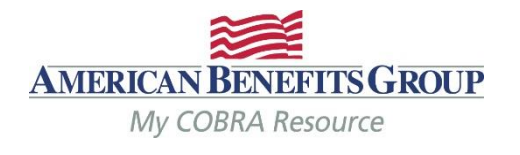

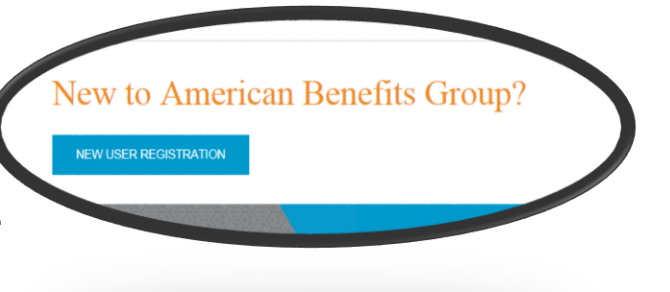

#### **Employer Portal Tips**

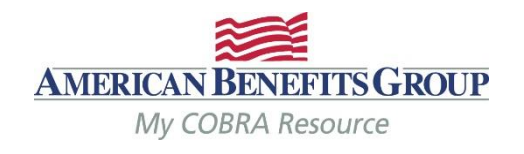

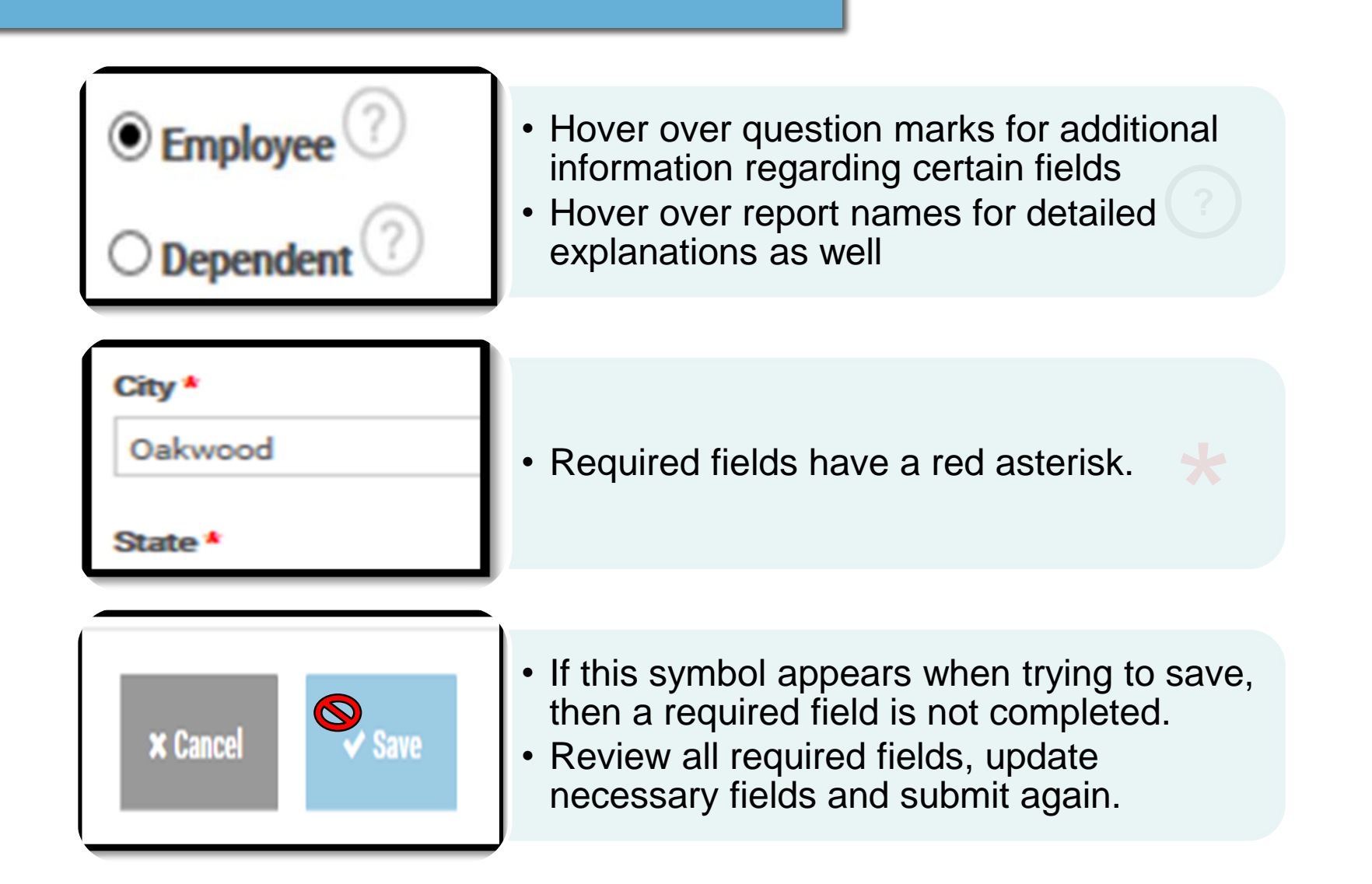

#### EDI Files | Imports

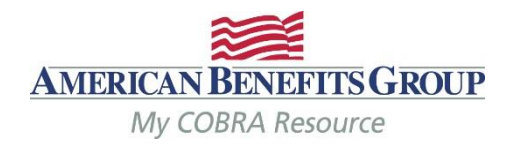

If your company has, or will have imports ABG will send an email when the files are live, until then follow these steps for entering records

Once files are live, you do not have to complete the steps that follow

You can still manually enter records, especially if it's an emergency As long as the SSN, Event date and division are the same, it won't duplicate the record

Files are processed within one business day of when they're received

Completed records are viewable as soon as the file has been processed (assuming no errors) Letters go out the next business day and you can see them in the system once mailed

Subsidies MUST be manually added.

#### Basics of The Portal | Member Types

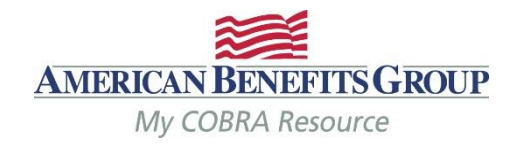

With one login you may access to three types of Members

#### New Hire

An individual who is a current employee and not yet receiving COBRA benefits.

#### **New Hires**

Must be entered within the first 90 days of coverage.

General Rights Notice is mailed the next business day.

#### **Qualified Beneficiary**

An individual who has lost group health plan coverage due to a qualifying event such as termination or retirement. The individual must be a covered employee, spouse of a covered employee, or the dependent child of a covered employee.

#### **Qualified Beneficiaries**

Must be entered within 30 days of the qualifying event or loss of coverage (whichever is later)

Specific Rights Notice is mailed the next business day.

#### Basics of The Portal | Member Types

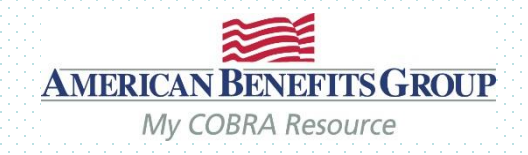

With one login you may access to three types of Members

#### **Direct Bill**

An individual who is billed on a regular schedule for one or more plans or benefits. The billing frequency and specific types of plans or benefits are not associated with any laws or regulations. Therefore, a Direct Bill record can be used differently for specific needs and business processes. **Direct Bill** 

Billing based upon your own rules. Great for Retirees, FMLA, etc.

Additional service, contact us for more information.

| Billing Start Date * 🗶 🛗                                           | Billing Type *<br>Retiree<br>Premium Pay<br>premium Pay |
|--------------------------------------------------------------------|---------------------------------------------------------|
| 5/1/2018                                                           | Cash Pay<br>FMLA<br>Loan Repayment                      |
| Billing End Date                                                   | Leave of Ale<br>LTD<br>Disability<br>Custom<br>STD      |
| Billing Frequency *<br>Monthly<br>Weekly<br>Bi-Weekly<br>Ouarterly |                                                         |

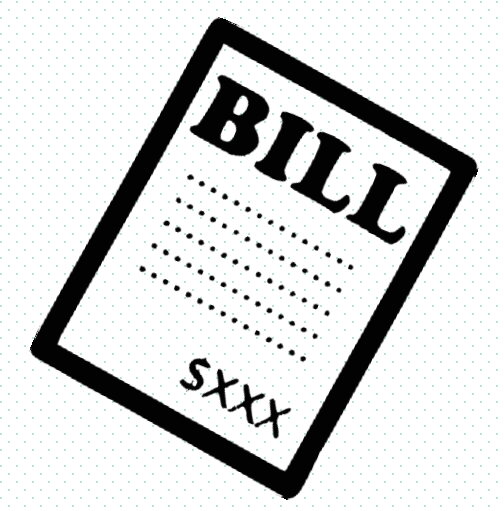

## Basics of The Portal | Plan Status Codes

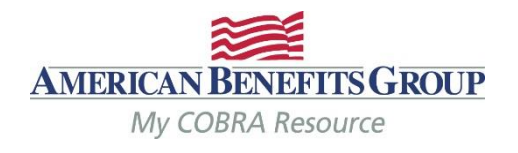

| Ρ   | <ul> <li>Pending (have not elected yet)</li> </ul>                                               |
|-----|--------------------------------------------------------------------------------------------------|
| PR  | <ul> <li>Pending, election received without first month's premium<br/>payment in full</li> </ul> |
| E45 | Enrolled within initial 45 day grace period                                                      |
| Ε   | • Enrolled                                                                                       |
| TP  | Terminated while pending                                                                         |
| TE  | Terminated while enrolled                                                                        |

The Home Page

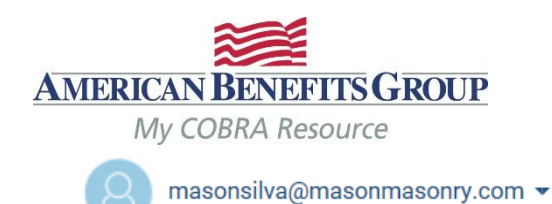

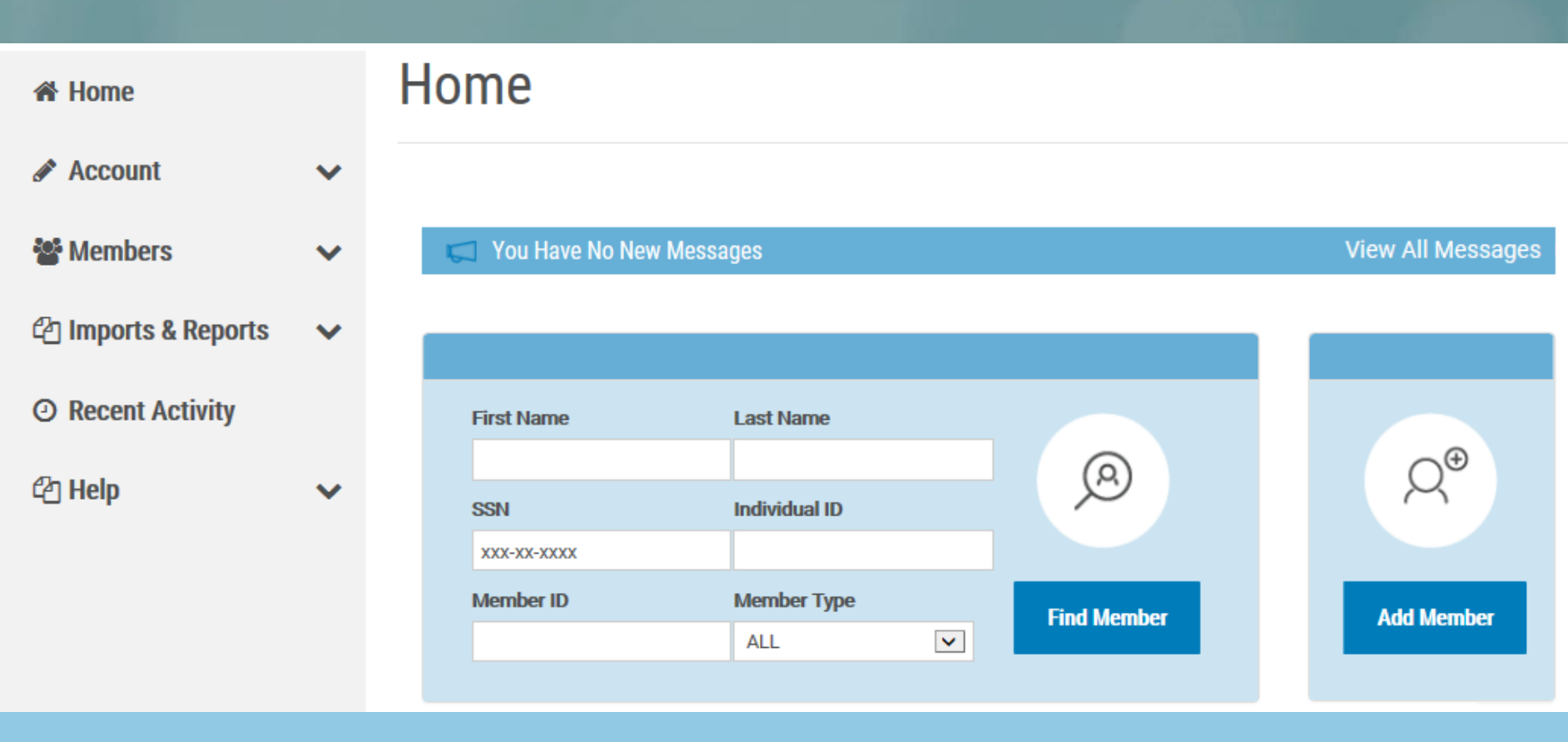

The Home Page You can search for existing Members or add new Members right from your home page.

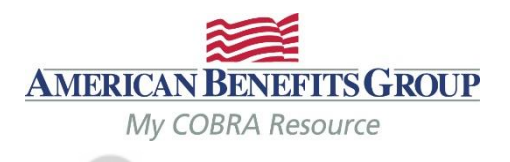

masonsilva@masonmasonry.com 🔻

| 谷 Home                              | Home               |               |             |                   |
|-------------------------------------|--------------------|---------------|-------------|-------------------|
| Account 🗸                           |                    |               |             |                   |
| 📽 Members 🛛 🗸                       | 🧊 You Have No Net  | w Messages    |             | View All Messages |
| 🕾 Imports & Reports 🛛 🗸             |                    |               |             |                   |
| <ul> <li>Recent Activity</li> </ul> | First Name         | Last Name     |             |                   |
| 🗠 Help 🛛 🗸 🗸                        | SSN<br>xxx-xx-xxxx | Individual ID | <u>(</u> 2) | Q®                |
|                                     | Member ID          | Member Type   | Find Member | Add Member        |

The Home Page Use the menu bar to navigate to other portions of the Portal

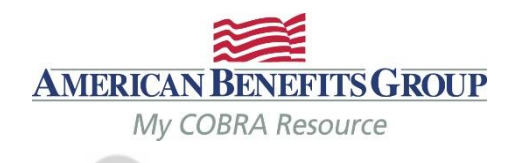

masonsilva@masonmasonry.com 🔻

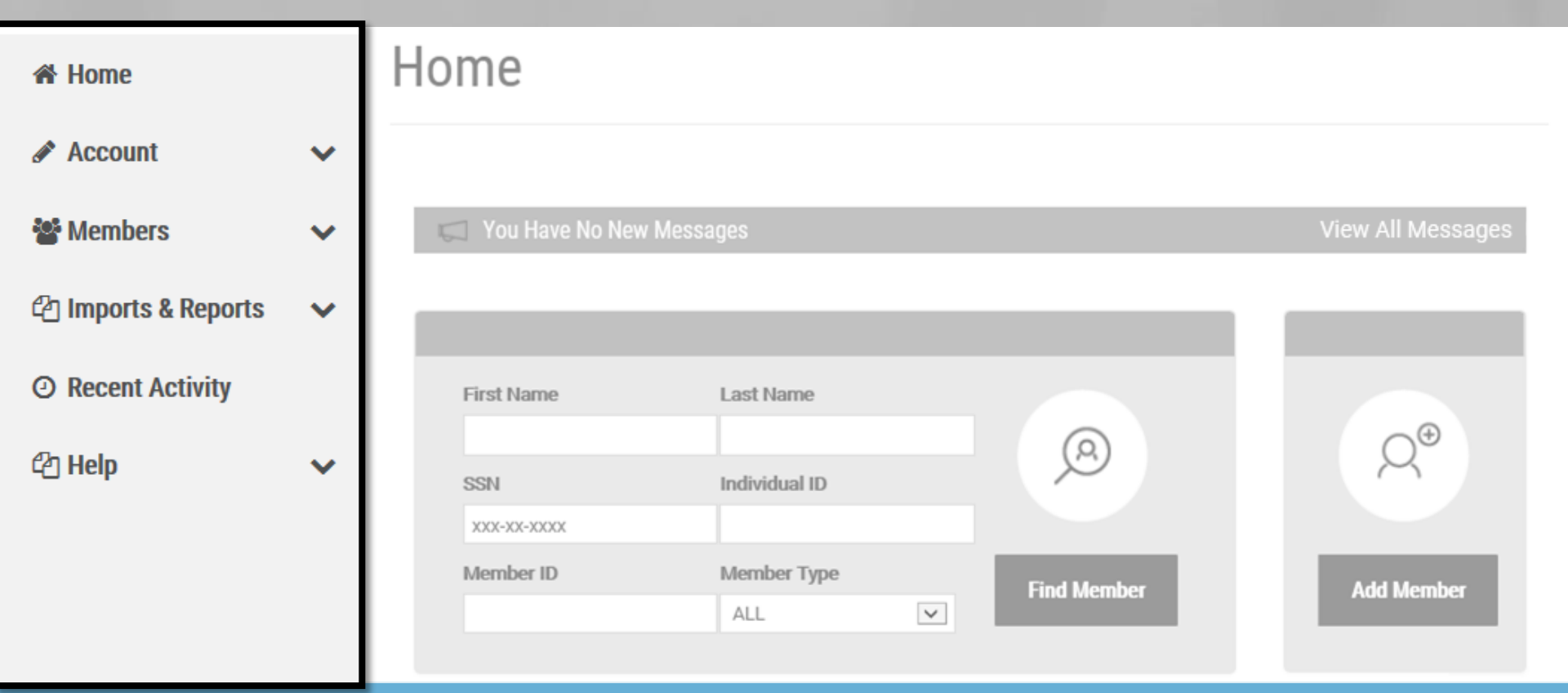

The Home Page | Menu Bar Account tab shows you your company including demographics, contacts and plans.

>

 $\checkmark$ 

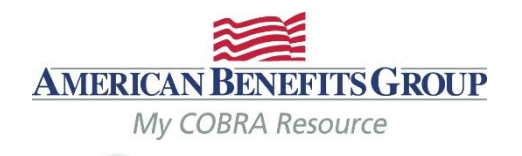

masonsilva@masonmasonry.com 🔻

# Welcome Mason's Masonry

#### Home 🖌

🖋 Account

**Employer** Profile

**Employer Settings** 

**Continuation Rules** 

**Billing Frequency** 

Communications

Contacts

Plans

Bundles

Divisions

Members 2

**Employer Profile** 

Employer Group

**Demo Broker Group** 

Employer Name

Mason's Masonry

DBA Name:

Employer Alternate ID:

Remittance Group:

EIN: 123456789

Billing Start Date: 05/01/2014

PRIMARY ADDRESS

PHONE NUMBERS

EDIT

The Home Page Members tab will allow you to add a new Member or search for an existing Member

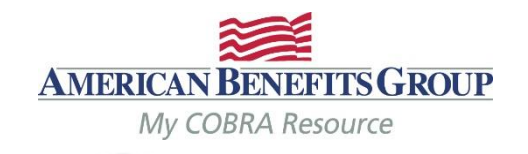

masonsilva@masonmasonry.com 🔻

# Welcome Mason's Masonry

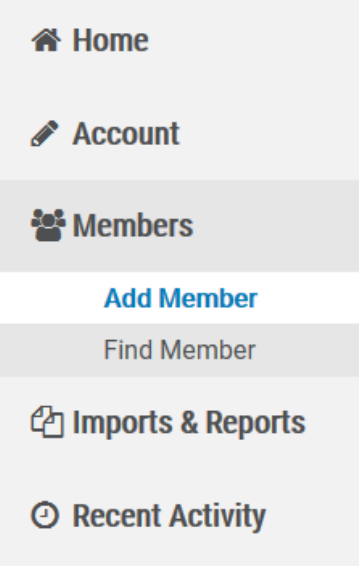

CA1 Help

>

 $\checkmark$ 

 $\checkmark$ 

Add Member

#### Choose Member Type to Add

#### **Qualified Beneficiary**

An individual who has lost group health plan coverage due to a qualifying event such as termination or retirement. The individual must be a covered employee, spouse of a covered employee, or the dependent child of a covered employee.

Next

#### Direct Bill

An individual who is billed on a regular schedule for one or more plans or benefits. The billing frequency and specific types of plans or benefits are not associated with any laws or regulations. Therefore, a Direct Bill record can be used differently for specific needs and business processes.

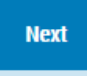

#### **New Hire**

An individual who is a current employee and not yet receiving COBRA benefits.

Next

The Home Page Imports & Reports allows you to pull live reports and access previously pulled reports from your job queue.

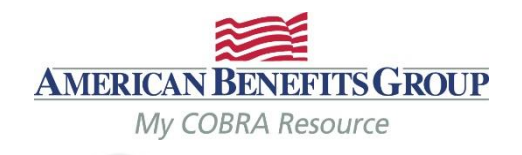

masonsilva@masonmasonry.com 🔻

| A Account                              |   | Job Queue                         |                              |                       |                                      | € Refresh         |
|----------------------------------------|---|-----------------------------------|------------------------------|-----------------------|--------------------------------------|-------------------|
| account                                | Ť |                                   |                              |                       |                                      |                   |
| Members                                | ~ | Active Jobs                       |                              |                       |                                      | Show 10 🔽 entries |
| 🖓 Imports & Reports                    | > | Entered Date/Time ~ Category      | Job Type                     | Started Date/Time     | Completed Date/Time Download Results | Message           |
| Imports                                |   | > 08/25/2015   3:32 Import<br>PM  | Import                       | 08/25/2015   3:32 PM  | 08/25/2015   3:32 PM View            | Complete          |
| Accounting Reports<br>Standard Reports |   | > 08/25/2015   3:23 Import<br>PM  | Import                       | 08/25/2015   3:23 PM  | 08/25/2015   3:23 PM View            | Complete          |
| Job Queue                              | _ | > 06/12/2015   12:41 Report<br>PM | Generated Letters<br>Summary | 06/12/2015 12:41 PM   | 1 06/12/2015   12:41 PM View         |                   |
| <ul> <li>Recent Activity</li> </ul>    |   | > 06/12/2015 12:40 Report<br>PM   | Generated Letters<br>Detail  | 06/12/2015   12:40 PM | 1 06/12/2015   12:40 PM View         |                   |
| එ Help                                 | ~ | Showing 1 to 4 of 4 entries       |                              |                       |                                      |                   |

The Home Page Recent Activity allows you to see recently used records and re-visit them with one click.

**Recent Activity** 

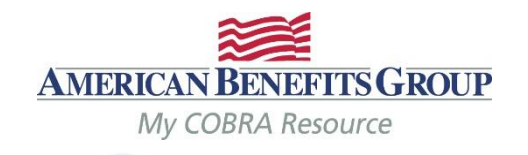

masonsilva@masonmasonry.com 🔻

Show 10 v entries

# Welcome Mason's Masonry

# ☆ Home ✓ Account ✓ ✓ Members ✓ ✓<

×

② Recent Activity

🖓 Help

# Most Recently Used Qualified Beneficiaries

| Last Accessed ~       | Member            | SSN         | Qualifying Event Date | Employer        |
|-----------------------|-------------------|-------------|-----------------------|-----------------|
| 06/01/2018   12:47 PM | Dell, Sarah       | 888-55-5699 | 07/12/2015            | Mason's Masonry |
| 08/25/2015   3:33 PM  | Import, Test A    | 123-45-6789 | 08/19/2015            | Mason's Masonry |
| 08/25/2015   2:38 PM  | Stanley, Jennifer | 445-22-9999 | 08/27/2014            | Mason's Masonry |
| 08/25/2015   2:38 PM  | Jones, Marilyn    | 888-99-9745 | 10/01/2014            | Mason's Masonry |
| 08/25/2015   2:38 PM  | Lewis, Tom        | 111-55-5888 | 02/01/2015            | Mason's Masonry |
| 00/0E/001E   0-10 DM  | 11                | 000 00 7450 | 00/01/0015            |                 |

Adding Members | New Hires Select ADD Member from the home page or the menu bar

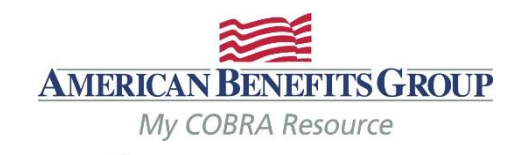

masonsilva@masonmasonry.com 🔻

| 🖀 Home              |   | Home              |               |             |                  |
|---------------------|---|-------------------|---------------|-------------|------------------|
| Account             | ~ |                   |               |             |                  |
| 🖀 Members           | > | 💭 You Have No New |               |             | View All Monnego |
| Add Member          |   |                   |               |             |                  |
| Find Member         |   |                   |               |             |                  |
| 🖉 Imports & Reports | ~ | First Name        | Last Name     |             | Q⊕               |
| ② Recent Activity   |   | SSN               | Individual ID | R           |                  |
| <sup>2</sup> ් Help | ~ | XXX-XX-XXX-XXXX   |               |             |                  |
|                     |   | Member ID         | Member Type   | Find Member | Add Member       |
|                     |   |                   | ALL           |             |                  |

Adding Members | New Hires Choose Next under New Hire

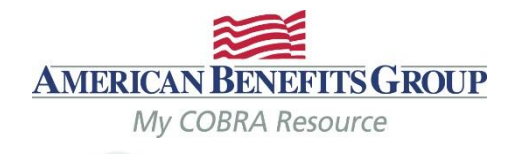

masonsilva@masonmasonry.com 🔻

| A Home                  | A del Manuela en                                                                                        |                                                                                                    |                                             |  |  |  |
|-------------------------|----------------------------------------------------------------------------------------------------|----------------------------------------------------------------------------------------------------|---------------------------------------------|--|--|--|
| Account 💊               | , Add Member                                                                                            | Add Member                                                                                                    |                                             |  |  |  |
| Members                 | Choose Member Type to A                                                                                 | dd                                                                                                    |                                             |  |  |  |
| Add Member              |                                                                                                    |                                                                                                    | New Hire                                    |  |  |  |
| Find Member             | Qualified Beneficiary                                                                                   | Direct Bill                                                                                                    | An individual who is a current employee and |  |  |  |
| 🖓 Imports & Reports 🔹 💊 | An individual who has lost group health plan<br>coverage due to a qualifying event such as              | An individual who is billed on a regular schedule for one or more plans or benefits.                                                                                         | not yet receiving COBRA benefits.           |  |  |  |
| ② Recent Activity       | must be a covered employee, spouse of a covered employee, or the dependent child of a covered employee. | plans or benefits are not associated with an<br>laws or regulations. Therefore, a Direct Bill<br>record can be used differently for specific<br>needs and business processes |                                             |  |  |  |
| 🖓 Help 🔹 🗸              | Next                                                                                                    | Next                                                                                                    | Next                                        |  |  |  |
|                         |                                                                                                    | _                                                                                                    |                                             |  |  |  |

## Adding Members | New Hires

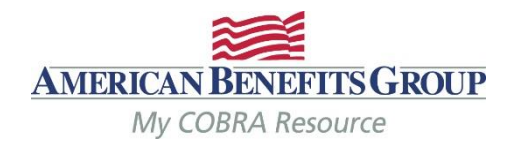

- Fields with a red asterisk are required\*
- Enter demographics
- Check Use '& Family' addressing for mailings if there are dependents.
- The Hire Date is optional, but encouraged. Keep in mind that if someone comes off of your benefits, but later rejoins, they would need another General Rights Notice when they rejoin the plan (most often occurs with a re-hire).
- Select Add Member to complete the entry.

Notice will be automatically generated and mailed the next business day.

| 🖀 Members           | > | Enter Profile         |
|---------------------|---|-----------------------|
| Add Member          |   | Employer Name: Maso   |
| Find Member         |   |                       |
| 2 Imports & Reports | ~ | Salutation            |
| ② Recent Activity   |   | Choose                |
| An Uala             |   | First Name *          |
| 42 neip             | × | Carmela               |
|                     |   | Middle Initial        |
|                     |   |                       |
|                     |   | Last Name *           |
|                     |   | Jones                 |
|                     |   | SSN *                 |
|                     |   | 999-88-7777           |
|                     |   | Individual Identifier |
|                     |   |                       |
|                     |   | Gender *              |
|                     |   | Female                |
|                     |   |                       |

#### Enter Profile Information Step 1 of 1

| Employer Name: Mason's Masonry           | Division                                             |
|------------------------------------------|------------------------------------------------------|
|                                          | Mason's Masonry                                      |
| Salutation                               | Phone                                                |
| Choose 💟                                 | χοοκ-χοοκ (χοα)                                      |
| First Name *                             | Phone 2                                              |
| Carmela                                  | хооок-хоок (хоок)                                    |
| Middle Initial                           | Email                                                |
|                                          |                                                      |
| Last Name *                              | Address *                                            |
| Jones                                    | 435 Maple Street                                     |
| SSN *                                    | Address 2                                            |
| 999-88-7777                              |                                                      |
| Individual Identifier                    | City *                                               |
|                                          | Oakwood                                              |
| Gender *                                 | State *                                              |
| Female                                   | MD                                                   |
| Hire Date                                | Zip *                                                |
| 06/01/2018 🗙 🛗                           | 99922                                                |
| Has waived all coverage                  | Country                                              |
| Send General Rights letter when finished |                                                      |
|                                          | Use '& Family' Addressing for mailings               |
|                                          | Do you want to enter HIPAA Certification information |

Adding Members | Qualified Beneficiaries Select ADD Member from the home page or the menu bar.

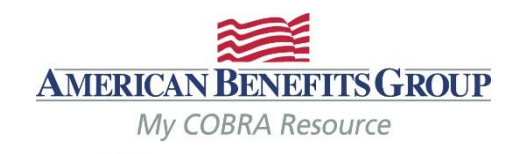

masonsilva@masonmasonry.com 🔻

| 🖀 Home              |   | Home                |               |             |                   |
|---------------------|---|---------------------|---------------|-------------|-------------------|
| Account             | ~ |                     |               |             |                   |
| 🖀 Members           | > | 🧔 You Have No New N |               |             | View All Measonee |
| Add Member          |   |                     |               |             |                   |
| Find Member         |   |                     |               |             |                   |
| 🖄 Imports & Reports | ~ | First Name          | Last Name     |             | Q⊕                |
| ② Recent Activity   |   | SSN                 | Individual ID | ®           |                   |
| ්2 Help             | ~ | XXX-XX-XXX-X        |               |             | Add Mambar        |
|                     | _ | Member ID           | ALL 💌         | Find Member | Add Member        |

Adding Members | Qualified Beneficiary Choose "NEXT" under Qualified Beneficiary.

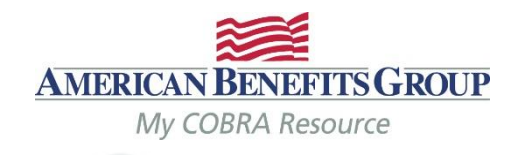

masonsilva@masonmasonry.com 🔻

| 🖀 Home              |   |                                                                                                    |                                                                                                    |                                                                                              |
|---------------------|---|----------------------------------------------------------------------------------------------------|----------------------------------------------------------------------------------------------------|----------------------------------------------------------------------------------------------|
| Account             | ~ | Add Member                                                                                                    |                                                                                                    |                                                                                              |
| 📽 Members           | > | Choose Member Type to Add                                                                                                    |                                                                                                    |                                                                                              |
| Add Member          |   |                                                                                                    |                                                                                                    |                                                                                              |
| Find Member         |   |                                                                                                    |                                                                                                    |                                                                                              |
| 街 Imports & Reports | • | Qualified Beneficiary An individual who has lost group health plan                                                                 | An individual who is billed on a regular chedule for one or more plans or benefits.                                                                                                    | New Hire<br>An individual who is a current employee and<br>not yet receiving COBRA benefits. |
| ② Recent Activity   |   | coverage due to a qualifying event such as<br>termination or retirement. The individual<br>must be a covered employee, spouse of a | the billing frequency and specific types of<br>ans or benefits are not associated with any<br>two or regulations. Therefore, a Direct Bill<br>ecord can be used differently for specific |                                                                                              |
| එ Help              | ~ | a covered employee, or the dependent child of                                                                                      | Next                                                                                                    | Next                                                                                         |
|                     |   | Next                                                                                                    |                                                                                                    | HEAL                                                                                         |

#### Adding Members | Qualified Beneficiary Step 1 of 7 – Demographics

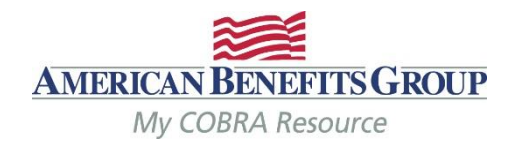

## Enter Profile Information Step 1 of 7

- Fields with a red asterisk are required\*
- Enter demographics
- Select **NEXT** to continue

| Employer Name: Mason's Masonry |                             |
|--------------------------------|-----------------------------|
|                                | Division: * Mason's Masonry |
|                                |                             |
| Salutation                     | Phone                       |
| Choose 💌                       | (123) 555-9876              |
| First Name *                   | Phone 2                     |
| Carmela                        | (xxx) xxx-xxxx              |
| Middle Initial                 | Email                       |
|                                | carmelajones@email.com      |
| Last Name *                    | SSN *                       |
| Jones                          | 999-88-7777                 |
| Address *                      | Individual Identifier       |
| 435 Maple Street               |                             |
| Address 2                      | Gender *                    |
|                                | Choose 💌                    |

#### Adding Members | Qualified Beneficiary Step 2 of 7 – Employee & Qualifying Event Information

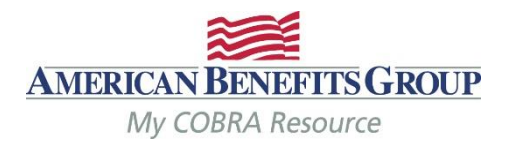

- Tobacco Use, Employee Type and Payroll Type can be left as unknown.
- **Premium Coupon Type** should be left as Coupon Book.
- Has his Member already been offered COBRA should always be NO even if they were previously offered COBRA for a different qualifying event.

| Enter Em | plovee | Information | Step 2 of 7 |
|----------|--------|-------------|-------------|
|          |        |             |             |

| Tobacco Use *                                 |   |
|-----------------------------------------------|---|
| Unknown                                       | I |
| Employee Type *                               |   |
| Unknown                                       | I |
| Payroll Type *                                |   |
| Unknown                                       | I |
| Years of Service Premium Coupon Type *        |   |
| Coupon Book 💌                                 | I |
|                                               |   |
| Has this member already been offered COBRA? * | I |
| ⊖Yes                                          |   |
| ○ No                                          |   |

Cancel

| Ê  |
|----|
| e* |
| E  |
|    |
|    |
|    |
|    |
|    |

#### Adding Members | Qualified Beneficiary Step 2 of 7 – Employee & Qualifying Event Information

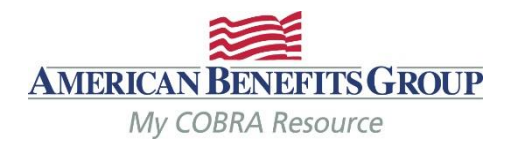

- Event Category should be *Employee* if the employee (and any covered dependents) lost coverage
- Event Type choose from drop down list
- **Event Date** should ALWAYS be the actual date of the qualifying event
- Date of Hire/Enrollment Date is the original enrollment date. If not know, the date of hire or first of plan year is okay.

## Enter Employee Information Step 2 of 7

| Unknown                                        | ~ |
|------------------------------------------------|---|
| mployee Type *                                 |   |
| Unknown                                        | ~ |
| Payroll Type *                                 |   |
|                                                |   |
| Unknown                                        | ~ |
| Vinknown                                       | V |
| Unknown Years of Service Premium Coupon Type * |   |

Has this member already been offered COBRA? \*

○ Yes

No

| [ |
|---|
|   |
| × |
|   |

+ Previous

Save & Continue

#### Adding Members | Qualified Beneficiary Step 2 of 7 – Employee & Qualifying Event Information

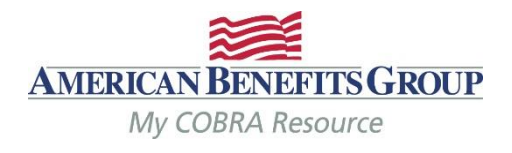

- Event Category should be *Dependent if* only the dependents have lost coverage.
- Three additional fields are needed in this case:
- Employee Name the name of the employee whose plan they were previously on
- **Employee SSN** the SSN for the above mentioned employee
- **Second Event** should be no. (only applicable if they were active on COBRA at the time of this event)

| Enter | Empl | loyee | Inf | formation | Step 2 of 7 |
|-------|------|-------|-----|-----------|-------------|
|       |      |       |     |           |             |

| Unknown                                              | ~        |
|------------------------------------------------------|----------|
| Employee Type *                                      |          |
| Unknown                                              | ~        |
| Payroll Type *                                       |          |
|                                                      |          |
| Unknown                                              | ~        |
| Unknown<br>Years of Service                          | ~        |
| Unknown<br>Years of Service<br>Premium Coupon Type * | <b>v</b> |

| Robert Jones |  |
|--------------|--|

Has this member already been offered COBRA? \*

⊖ Yes

🖲 No

| Event Category * |
|------------------|
| O Employee       |
| Dependent        |

#### Event Type \*

| Ineligible Dependent | [ | ~ |
|----------------------|---|---|
| Event Date *         |   |   |
| 05/19/2018           | × |   |

#### Date of Hire/Enrollment Date \*

| 01/01/2018 | × |  |
|------------|---|--|
|------------|---|--|

| Employ        | ree SSN *  |                   |
|---------------|------------|-------------------|
| 555-22        | 2-4444     |                   |
| Second Event? | *          |                   |
| ⊖Yes          |            |                   |
| ● No          | ← Previous | → Save & Continue |

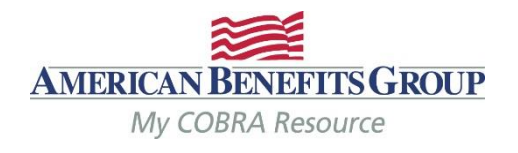

#### • Select Add Plan

## Enter Plan Information Step 3 of 7

#### + Add Plan

#### **Plans**

| Plan Name          | Start Date | End Date | Coverage Level | Rate |
|--------------------|------------|----------|----------------|------|
| No data to display |            |          |                |      |

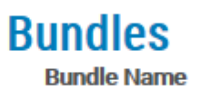

#### Start Date End Date Coverage Level

No data to display

🗲 Previous

Rate

Save & Continue

Cancel

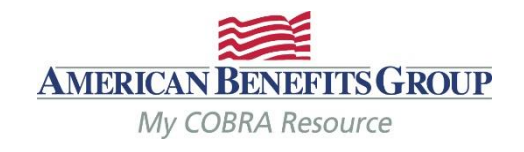

- Choose the plan and coverage level
- NOTE: the rate that appears here **does not** include the 2% administration fee.
- The plan coverage information and coverage period will be prefilled based upon the qualifying event and plan entered. Do not change these fields
- Select Save

|   |                                                   | Add Plan ×                                                                                                    |  |
|---|---------------------------------------------------|----------------------------------------------------------------------------------------------------|--|
| 6 | Enter Plan In<br>+ Add Plan<br>Plans<br>Plan Name | <ul> <li>Plan</li> <li>Bundle</li> <li>Plan *</li> <li>Freedom Medical Plan</li> <li>Coverage Level *</li> <li>QB + Spouse</li> </ul>                                                                                                    |  |
|   | Bundle Name<br>No data to display                 | Plan rate for the selected coverage level is: \$489.00         PLAN COVERAGE INFORMATION         18       Months of Coverage *         60       Days to Elect *         45       Days to Make 1st Payment *         30       Days to Make Subsequent Payments * |  |
|   | Cancel                                            | COVERAGE PERIOD       Editing this date changes the First and Last day of Coverage         First Day of Coverage: *       Last Day of Coverage:         06/01/2018       * 🗎         11/30/2019         × Cancel                                                |  |

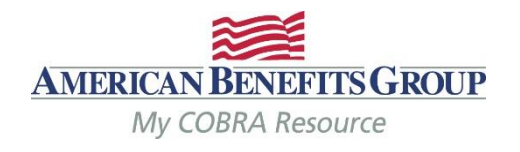

- The Plan has been saved.
- You can expand the plan to see the plan details.

# Enter Plan Information Step 3 of 7

#### Freedom Medical Plan has been successfully added

+ Add Plan

# Plans

#### MEDICAL

| Plan Name                | Start Date | End Date   | Coverage Level  | Rate     |      |    |
|--------------------------|------------|------------|-----------------|----------|------|----|
| ✓ Freedom Medical Plan   | 06/01/2018 | 11/30/2019 | QB + Spouse     | \$489.00 | Edit | Di |
| First Day of Coverage: 0 | 6/01/2018  |            | Days Elect: 60  |          |      |    |
| Last Day of Coverage: 1  | 1/30/2019  |            | Days 1st Paymen | t: 45    |      |    |
| Months Coverage: 18      |            |            | Days subpayment | t: 30    |      |    |
|                          |            |            | Status: Pending |          |      |    |
| Bundles                  |            |            |                 |          |      |    |
| Bundle Name              | Start Date | End Date   | Coverage Level  | Rate     |      |    |
| No dete te displace      |            |            |                 |          |      |    |

No data to display

٠

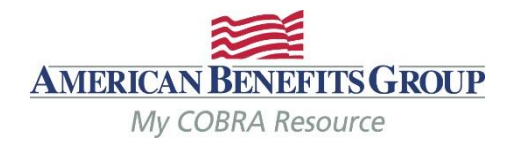

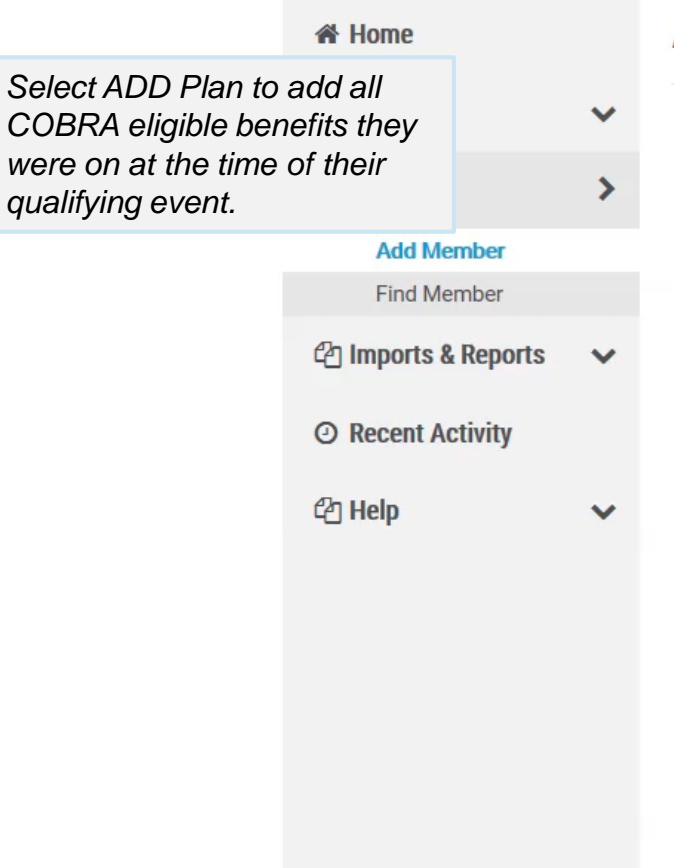

# Add Qualified Beneficiary

#### Enter Plan Information Step 3 of 7

#### + Add Plan

#### Plans

#### MEDICAL

| Plan Name              | Start Date End Date Coverage Level | Rate                      |
|------------------------|------------------------------------|---------------------------|
| > Freedom Medical Plan | 06/01/201811/30/2019QB + Spouse    | \$489.00 Edit Drop Delete |

#### Bundle

Cancel

| Undles<br>Bundle Name | Start Date End Date | Coverage Level | Rate |  |
|-----------------------|---------------------|----------------|------|--|
| No data to display    |                     |                |      |  |

٠

٠

٠

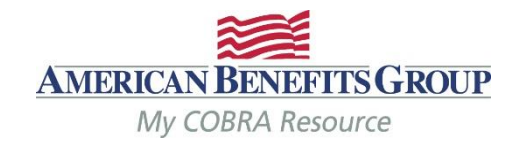

|                                                                                                    |                                                                                                    | Add Plan                                                                                                    | × |
|----------------------------------------------------------------------------------------------------|----------------------------------------------------------------------------------------------------|----------------------------------------------------------------------------------------------------|---|
| <ul> <li>When adding an FSA or a<br/>Medical Plan which requires<br/>manual rates:</li> <li>A rates section will<br/>automatically appear<br/>once such a plan is<br/>chosen</li> <li>You must add the rate<br/>to save the plan.</li> <li>Note: for the FSA the months<br/>of coverage will automatically<br/>update to only allow<br/>continuation through the<br/>remainder of the plan year.</li> </ul> | Enter Plan In<br>Delta Dental PPO<br>+ Add Plan<br>Plans<br>DENTAL<br>Plan Name<br>> Delta Dental PPO Pla | <ul> <li>Plan</li> <li>Bundle</li> <li>Plan *</li> <li>ABG_FSA</li> <li>Coverage Level *</li> <li>QB + Family</li> <li>PLAN COVERAGE INFORMATION</li> <li>8 Months of Coverage *</li> <li>60 Days to Elect *</li> <li>45 Days to Make 1st Payment *</li> <li>30 Days to Make Subsequent Payments *</li> </ul> |   |
| Select ADD RATE                                                                                                    |                                                                                                    | COVERAGE PERIOD Editing this date changes the First and Last day of Coverage                                                                                                    |   |
|                                                                                                    | MEDICAL<br>Plan Name                                                                                      | First Day of Coverage: *     Last Day of Coverage:       05/20/2018     X III                                                                                                    |   |
|                                                                                                    | > Freedom Medical Pla                                                                                     | Add Rate Start Date End Date Rate No data to display                                                                                                    |   |

•

٠

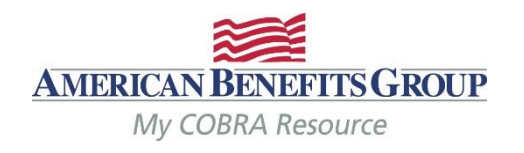

|                                                                                    |                       | 30 Days to Ma                             | ke Subsequent Payments        | A.                       |                                 | 1   |
|------------------------------------------------------------------------------------|-----------------------|-------------------------------------------|-------------------------------|--------------------------|---------------------------------|-----|
|                                                                                    | Enter Plan Inf        | COVERAGE PERIOD<br>First Day of Coverage: | Editing this date changes the | First and Last day of Co | rerage<br>Last Day of Coverage: |     |
| Enter the Start Date                                                               |                       | 05/20/2018                                | × 🛍                           |                          | 01/19/2019                      |     |
| <ul> <li>This must match the<br/>first day of coverage<br/>listed above</li> </ul> | Delta Dental PPO      | RATES *                                   |                               |                          |                                 |     |
| Leave the <b>End Date</b> blank                                                    |                       | + Add Rate                                |                               |                          |                                 |     |
| Enter the rate without the 2%                                                      | Plans                 | Start Date *                              |                               | End Date                 |                                 |     |
| <ul> <li>(see later slide for<br/>steps on calculating<br/>FSA rate)</li> </ul>    | DENTAL                | 05/20/2018 Rate *                         | × #                           | mm/dd/yyyy               |                                 |     |
| Select ADD                                                                         | Pian Name             | 100                                       | ^                             |                          |                                 |     |
|                                                                                    | Delta Dental PPO Pla  | <b>↓</b> Add                              | Cancel                        |                          |                                 |     |
|                                                                                    |                       | Start Date                                | End Date                      | Rate                     |                                 |     |
|                                                                                    |                       | No data to display                        | /                             |                          |                                 |     |
|                                                                                    | MEDICAL               | Showing 0 to 0 of 0<br>entries            |                               |                          |                                 |     |
|                                                                                    | Plan Name             |                                           |                               |                          |                                 |     |
|                                                                                    | > Freedom Medical Pla |                                           |                               |                          |                                 | e   |
|                                                                                    |                       |                                           |                               | 1                        | × Cancel 🗸 Sa                   | ave |

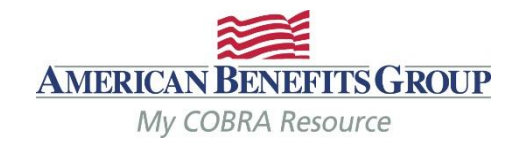

|                                      |                                  | QB + Family                                                                                                    |        |
|--------------------------------------|----------------------------------|----------------------------------------------------------------------------------------------------|--------|
| Select <b>SAVE</b> to save the plan. | Enter Plan In                    | B       Months of Coverage *         60       Days to Elect *                                                                                                    |        |
|                                      | Delta Dental PPO<br>+ Add Plan   | 45     Days to Make 1st Payment *       30     Days to Make Subsequent Payments *                                                                                                    |        |
|                                      | Plans<br>DENTAL                  | COVERAGE PERIOD       Editing this date changes the First and Last day of Coverage         First Day of Coverage: *       Last Day of Coverage         05/20/2018       X       1/19/2019 | rage:  |
|                                      | Plan Name  > Delta Dental PPO Pl | RATES *                                                                                                    |        |
|                                      |                                  | Start Date End Date Rate                                                                                                    |        |
|                                      |                                  | 05/20/2018 \$100.00 Edit Delete                                                                                                    |        |
|                                      | MEDICAL                          | Showing 1 to 1 of 1<br>entries                                                                                                    |        |
|                                      | Plan Name                        |                                                                                                    |        |
|                                      | > Freedom Medical Pl             | × Cancel                                                                                                    | ✓ Save |

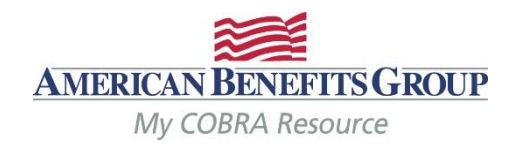

• Select **SAVE** & Continue to move on to dependents once all plans have been added.

## Enter Plan Information Step 3 of 7

#### ABG \_ FSA has been successfully added

+ Add Plan

# **Plans**

#### DENTAL

| Plan Name               | Start DateEnd Date Coverage Level | Rate     |        |         |       |
|-------------------------|-----------------------------------|----------|--------|---------|-------|
| > Delta Dental PPO Plan | 06/01/20111/30/201QB + Spouse     | \$55.00  | Edit   | Drop    | Delet |
| FLEXIBLE SPEND          | ING ACCOUNT                       |          |        |         |       |
| Plan Name               | Start DateEnd Date Coverage Level | Rate     |        |         |       |
| > ABG_FSA               | 05/20/20101/19/201QB + Family     | \$100.00 | Edit   | Drop    | Delet |
| Cancel                  | ← Previous                        | → Sav    | ve & C | Continu | ie    |

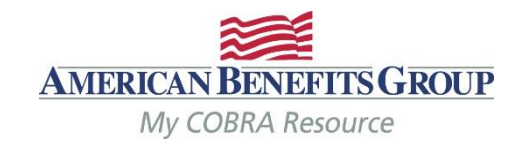

# How To Calculate The FSA Rate

- If the Member was enrolled at the beginning of the plan year:
  - Take the members annual election amount & divide by 12 months.
- If the Member enrolled mid-year:
  - Take their annual election and divide by the number of months remaining in the plan year at the time of their enrollment. (example: Plan year runs 1/1 – 12/31, member begins 3/5 & elects \$900. Member terminates 6/15 – formula would be \$900 divided by 10 = \$90 per month)

# The system will automatically pro-rate the premium for the 1<sup>st</sup> month if the first day of COBRA is mid-month.

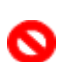

If you forget to enter the rate, you will not be able to save the plan

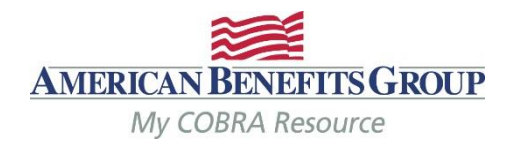

- Select Add Dependent
- If there are no dependents select Save & Continue to skip this step.

# Dependents Step 4 of 7

+ Add Dependent

| Name         | Relationship | Date of Birth | SSN | Gender |
|--------------|--------------|---------------|-----|--------|
| No data to d | lisplay      |               |     |        |

Cancel

🗲 Previous

Save & Continue

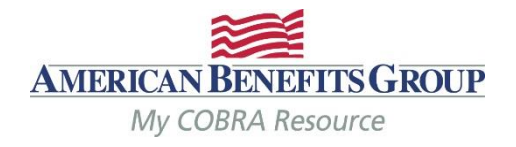

Complete the required fields

- Relationship
- First Name
- Last Name
- **Plan Start Date** (this will pre-fill with the first day of COBRA one the relationship is chosen)
- ABG recommends adding the SSN, DOB and gender if available for more accurate reporting.
- If any of your plans are based on age and/or gender, you must also add the DOB and/or Gender

|                                   | Relationship                                  |
|-----------------------------------|-----------------------------------------------|
|                                   | Spouse                                        |
| Depender                          | Qualified Medical Child Support Order (QMCSO) |
|                                   | Salutation                                    |
|                                   | Choose                                        |
|                                   | First Name *                                  |
| <ul> <li>Add Dependent</li> </ul> | Jordan                                        |
|                                   | Middle Initial                                |
| Name                              | Last Name *                                   |
| No data to di                     | Jones                                         |
| and bara to an                    | SSN                                           |
|                                   | 333-22-1111                                   |
|                                   | Date of Birth                                 |
|                                   | 12/16/1985 🗙 🛗                                |
|                                   | Gender                                        |
|                                   | Male                                          |
| Cancel                            | Enrollment Date                               |
|                                   | mm/dd/yyyy                                    |
|                                   | Plan Start Date *                             |
|                                   | 05/20/2018 🗙 🛗                                |

| Address same as Qualified Beneficiary |
|---------------------------------------|
| \ddress *                             |
| 435 Maple Street                      |
| Address 2                             |
|                                       |
| Sity *                                |
| Oakwood                               |
| itate *                               |
| MD                                    |
| ˈip *                                 |
| 99922                                 |
| Country                               |
|                                       |
| hone                                  |
| хххх-ххх (ххх)                        |
| Phone 2                               |
| XXXX-XXXX (XXXX)                      |
| mail                                  |
|                                       |
|                                       |

AVAILABLE DEPENDENT PLAN(S)

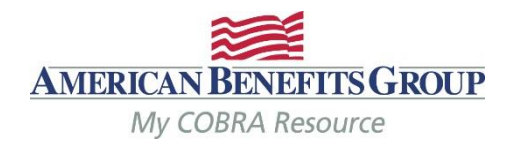

|   | Dependent Plans           |
|---|---------------------------|
|   | benefits from Available   |
|   | the option to choose      |
|   | populates you will have   |
| • | After the start date auto |

- Select the plan(s) the dependent was enrolled in at the time of the qualifying event by checking the box next to the plan name.
- Select Add Selected Dependent Plan(s) to add the plan(s)
  - You must select and save at least one plan in order to save the dependent.

|                                          | Middle Initial  |            | State *    |                           |  |
|------------------------------------------|-----------------|------------|------------|---------------------------|--|
|                                          |                 |            | MD         |                           |  |
| Dependen                                 | Last Name *     |            | Zip *      |                           |  |
| Dependen                                 | Jones           |            | 99922      | 2                         |  |
|                                          | SSN             |            | Countr     | У                         |  |
|                                          | 333-22-1111     |            |            |                           |  |
|                                          | Date of Birth   |            | Phone      |                           |  |
| + Add Dependent                          | 12/16/1985      | × 🛗        | (xxx) :    | 000-0000                  |  |
|                                          | Gender          |            | Phone      | 2                         |  |
|                                          | Male            | ~          | (xxx) :    | XXX-XXXX                  |  |
| Name                                     | Enrollment Date |            | Email      |                           |  |
| AVAILABLE DEPENDEN                       | F PLAN(S)       |            |            |                           |  |
|                                          |                 |            |            |                           |  |
| <ul> <li>Deselect AllPlan Nam</li> </ul> | e               | Start Date | End Date   | Plan Type                 |  |
| ABG_FSA                                  | L .             | 05/20/2018 | 01/19/2019 | Flexible Spending Account |  |
| ✤ ADD SELECTED DEPI                      | ENDENT PLAN(S)  |            |            |                           |  |
| ADDED DEPENDENT PL                       | AN(S)           |            |            |                           |  |
| Plan Name                                |                 | Start Date | End Date   | Plan Type                 |  |
| No data to display                       |                 |            |            |                           |  |

✓ Save

× Cancel

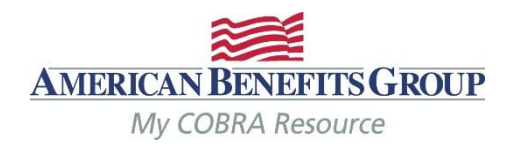

|                                               |                      | Middle Initial              |            | State *    |                              |      |        |
|-----------------------------------------------|----------------------|-----------------------------|------------|------------|------------------------------|------|--------|
|                                               |                      |                             |            | MD         |                              |      |        |
|                                               | Dependen             | Last Name *                 |            | Zip *      |                              |      |        |
| The peleeted and period                       | Dependen             | Jones                       |            | 99922      |                              |      |        |
| Ine selected and saved     plans move down to |                      | SSN                         |            | Countr     | у                            |      |        |
| Addad Dapandant                               |                      | 333-22-1111                 |            |            |                              |      |        |
| Plans(s)                                      |                      | Date of Birth               |            | Phone      |                              |      |        |
|                                               | + Add Dependent      | 12/16/1985                  | × 🛗        | (xxx)      | X000K-X00                    |      |        |
|                                               |                      | Gender                      |            | Phone      | 2                            |      |        |
|                                               |                      | Male                        | ~          | (xxx) x    | XXXXXX                       |      |        |
|                                               | Name                 | Enrollment Date             |            | Email      |                              |      |        |
|                                               | AVAILABLE DEPENDE    | ENT PLAN(S)                 |            |            |                              |      |        |
|                                               | - Deselect AllPlan N | ame                         | Start Date | End Date   | Plan Type                    |      |        |
|                                               | No data to display   | EPENDENT PLAN(S)<br>PLAN(S) |            |            |                              |      |        |
|                                               | ADDED DEFENDENT      | FLAN(3)                     |            |            |                              |      |        |
|                                               | Plan Name            |                             | Start Date | End Date   | Plan Type                    |      |        |
|                                               | ABG _ FSA            |                             | 05/20/2018 | 01/19/2019 | Flexible Spending<br>Account | Drop | Delete |
|                                               |                      |                             |            |            |                              |      |        |
|                                               |                      |                             |            |            | × Cancel                     |      | ✓ Save |
|                                               |                      |                             |            |            |                              |      |        |

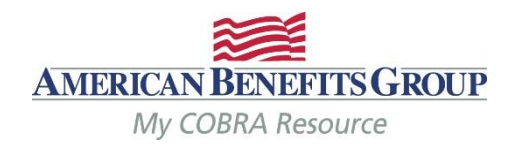

 If some plans have different start dates, adjust the Plan Start Date and add any remaining available plan(s)

|                                                        |                                                                                          |                                               |                                                                                                    | MD                                                                                                    |             |
|--------------------------------------------------------|------------------------------------------------------------------------------------------|-----------------------------------------------|----------------------------------------------------------------------------------------------------|----------------------------------------------------------------------------------------------------|-------------|
|                                                        |                                                                                          |                                               |                                                                                                    |                                                                                                    |             |
| Depe                                                   | Last Name*                                                                               |                                               | 2                                                                                                    | ïp *                                                                                                    |             |
| Dobe                                                   | Jones                                                                                    |                                               |                                                                                                    | 99922                                                                                                    |             |
|                                                        | SSN                                                                                      |                                               | C                                                                                                    | Country                                                                                                    |             |
|                                                        | 333-22-1111                                                                              |                                               | [                                                                                                    |                                                                                                    |             |
|                                                        |                                                                                          |                                               |                                                                                                    |                                                                                                    |             |
| Plan Start D                                           | ate *                                                                                    |                                               |                                                                                                    |                                                                                                    |             |
| 06/01/2018                                             | × 🛍                                                                                      |                                               |                                                                                                    |                                                                                                    |             |
|                                                        |                                                                                          | -                                             |                                                                                                    |                                                                                                    |             |
|                                                        |                                                                                          |                                               |                                                                                                    |                                                                                                    |             |
|                                                        |                                                                                          |                                               |                                                                                                    |                                                                                                    |             |
| AVAILABL                                               | E DEPENDENT PLAN(S)                                                                      |                                               |                                                                                                    |                                                                                                    |             |
|                                                        |                                                                                          |                                               |                                                                                                    |                                                                                                    |             |
| - Decel                                                | ant AllPlan Name                                                                         | Start Dat                                     | to End Date                                                                                                    | Dian Turne                                                                                                 |             |
| - Dese                                                 | ect AirPian Name                                                                         | Stdft Dd                                      | te End Date                                                                                                    | Plan Type                                                                                                  |             |
|                                                        |                                                                                          |                                               |                                                                                                    |                                                                                                    |             |
| $\checkmark$                                           | Delta Dental PPO Plan                                                                    | 06/01/20                                      | 018 11/30/20                                                                                                    | 19 Dental                                                                                                  |             |
|                                                        | Delta Dental PPO Plan                                                                    | 06/01/20                                      | 018 11/30/20                                                                                                    | 19 Dental                                                                                                  |             |
| 7                                                      | Delta Dental PPO Plan<br>Freedom Medical Plan                                            | 06/01/20                                      | 018 11/30/20<br>018 11/30/20                                                                                                    | 19 Dental<br>19 Medical                                                                                    |             |
| V                                                      | Delta Dental PPO Plan<br>Freedom Medical Plan                                            | 06/01/20                                      | 018 11/30/20<br>018 11/30/20                                                                                                    | 19 Dental<br>19 Medical                                                                                    |             |
| ☑<br>☑<br>◆ ADD :                                      | Delta Dental PPO Plan Freedom Medical Plan SELECTED DEPENDENT PLAN(S)                    | 06/01/20                                      | 018 11/30/20<br>018 11/30/20                                                                                                    | 19 Dental<br>19 Medical                                                                                    |             |
| ☑<br>☑<br>↓ ADD :                                      | Delta Dental PPO Plan<br>Freedom Medical Plan<br>SELECTED DEPENDENT PLAN(S)              | 06/01/20                                      | 018 11/30/20<br>018 11/30/20                                                                                                    | 19 Dental<br>19 Medical                                                                                    |             |
| ✓<br>✓<br>↓ ADD :                                      | Delta Dental PPO Plan Freedom Medical Plan SELECTED DEPENDENT PLAN(S) PENDENT PLAN(S)    | 06/01/20                                      | 018 11/30/20<br>018 11/30/20                                                                                                    | 19 Dental<br>19 Medical                                                                                    |             |
| <ul> <li>✓</li> <li>ADD S</li> <li>ADDED DE</li> </ul> | Delta Dental PPO Plan Freedom Medical Plan SELECTED DEPENDENT PLAN(S) PENDENT PLAN(S)    | 06/01/20                                      | 018 11/30/20<br>018 11/30/20                                                                                                    | 19 Dental<br>19 Medical                                                                                    |             |
| ADDED DE Plan Nar                                      | Delta Dental PPO Plan Freedom Medical Plan SELECTED DEPENDENT PLAN(S) PENDENT PLAN(S) ne | 06/01/20<br>06/01/20<br>Start Dat             | 018 11/30/20<br>018 11/30/20<br>te End Date                                                                                                    | Plan Type Dental                                                                                           |             |
| ADDED DE<br>Plan Nar<br>ABG_FS                         | Delta Dental PPO Plan Freedom Medical Plan SELECTED DEPENDENT PLAN(S) PENDENT PLAN(S) ne | 06/01/20<br>06/01/20<br>Start Dat<br>05/20/20 | te End Date<br>018 01/19/20                                                                                                    | <ul> <li>19 Dental</li> <li>19 Medical</li> <li>Plan Type</li> <li>19 Flexible Spending</li> </ul>         | Drop Delete |
| ADDED DE<br>Plan Nar<br>ABG_FS                         | Delta Dental PPO Plan Freedom Medical Plan SELECTED DEPENDENT PLAN(S) PENDENT PLAN(S) ne | 06/01/20<br>06/01/20<br>Start Dat<br>05/20/20 | 018         11/30/20           018         11/30/20           018         11/30/20           te         End Date           018         01/19/20 | <ul> <li>19 Dental</li> <li>19 Medical</li> <li>Plan Type</li> <li>19 Flexible Spending Account</li> </ul> | Drop Delete |

Save

× Cance

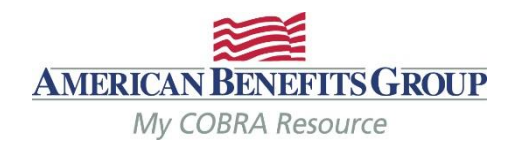

|   |                             |                                  | Middle Initial |            |            | State *                      |      |        |
|---|-----------------------------|----------------------------------|----------------|------------|------------|------------------------------|------|--------|
|   |                             |                                  |                |            |            | MD                           |      |        |
|   |                             | Dependen                         | Last Name *    |            |            | Zip *                        |      |        |
| • | Once all plans have h       | een                              | Jones          |            |            | 99922                        |      |        |
|   | added, select <b>Save</b> . |                                  | SSN            |            |            | Country                      |      |        |
|   | ,                           |                                  | 333-22-1111    |            |            |                              |      |        |
|   |                             |                                  | Date of Birth  |            |            | Phone                        |      |        |
|   |                             | AVAILABLE DEPENDENT PLAN         | S)             |            |            |                              |      |        |
|   |                             | - Deselect AllPlan Name          |                | Start Date | End Date   | Plan Type                    |      |        |
|   |                             | No data to display               |                |            |            |                              |      |        |
|   |                             | ↓ ADD SELECTED DEPENDENT PLAN(S) |                |            |            |                              |      |        |
|   |                             | ADDED DEPENDENT PLAN(S)          |                |            |            |                              |      |        |
|   |                             | Plan Name                        |                | Start Date | End Date   | Plan Type                    |      |        |
|   |                             | Freedom Medical Plan             |                | 06/01/2018 | 11/30/2019 | Medical                      | Drop | Delete |
|   |                             | Delta Dental PPO Plan            |                | 06/01/2018 | 11/30/2019 | Dental                       | Drop | Delete |
|   |                             | ABG _ FSA                        |                | 05/20/2018 | 01/19/2019 | Flexible Spending<br>Account | Drop | Delete |
|   |                             |                                  |                |            |            | × Cancel                     | U    | ✓ Save |

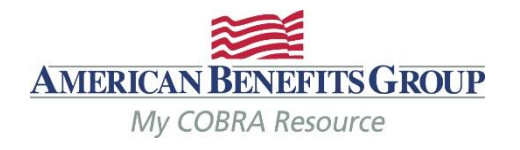

- The Dependent has been added. You may expand their name to see more information.
- Select **Save & Continue** to move on to subsidies.

# Dependents Step 4 of 7

#### Jordan Jones has been successfully added as a Dependent

+ Add Dependent

| Name                                         | Relationship | Date of Birth | SSN                 | Gender     |                           |
|----------------------------------------------|--------------|---------------|---------------------|------------|---------------------------|
| Ƴ Jones, Jordan                              | Spouse       | 12/16/1985    | 333-22-1111         | М          | Edit Delete               |
| Email:<br>Phone:<br>Phone 2:<br>DEPENDENT PI | LAN(S)       | Address:      | Same as Qualified N | lember     |                           |
| Plan Name                                    |              |               | Start Date          | End Date   | Plan Type                 |
| Freedom Medi                                 | cal Plan     |               | 06/01/2018          | 11/30/2019 | Medical                   |
| Delta Dental Pl                              | PO Plan      |               | 06/01/2018          | 11/30/2019 | Dental                    |
| ABG_FSA                                      |              |               | 05/20/2018          | 01/19/2019 | Flexible Spending Account |
| Cancel                                       |              |               | ← Previou           | s          | → Save & Continue         |

# Adding Members | Qualified Beneficiary Step 5 of 7 – Subsidies

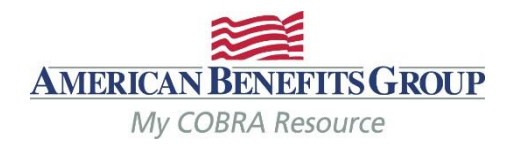

- Select Add Subsidy
   Schedule
- If there will be no subsidy or it will be added later, select Save & Continue to skip this page.

| Subsidies | Step 5 of 7 |  |
|-----------|-------------|--|
|           |             |  |

+ Add Subsidy Schedule

| Start Date     | End Date | Plan Type | Subsidy Type | Subsidy Amount Type Amount |
|----------------|----------|-----------|--------------|----------------------------|
| No data to dis | play     |           |              |                            |

Cancel

← Previous

Save & Continue

# Adding Members | Qualified Beneficiary Step 5 of 7 – Subsidies

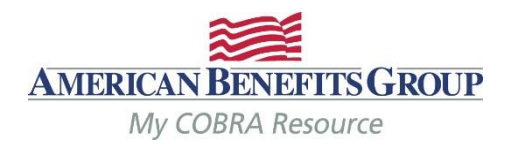

- All fields are required
- Subsidy Schedule Start: should always be the first of a month, even if coverage begins mid-month.
- Subsidy Schedule End: the last day of coverage you are paying for. (see next slide for a note on mid-month end dates)
- Subsidy Schedule Amount Type: percentage or flat amount
- Amount: Enter the percentage or flat amount the <u>employer</u> is paying towards the coverage. The Member will be charged the difference
- Insurance Type: Select from drop-down menu.
- Select Add to save.

#### Subsidies Step 5 of 7

| 1 | 1.4.4 | Conto | - inter | Cal | and and | ١., |
|---|-------|-------|---------|-----|---------|-----|
|   | A00   | 200   | siuy    | 901 | ieuu    |     |

| Add Subsidy Schedule      |                                 |   |
|---------------------------|---------------------------------|---|
| Subsidy Schedule Start: * | Subsidy Schedule End: *         |   |
| 07/01/2018 🗙 🛗            | 07/31/2018                      | Ê |
| Subsidy Schedule Type: *  | Subsidy Schedule Amount Type: * |   |
| Employer Subsidy          | Percentage                      | ~ |
| Plan Type: *              | Amount *                        |   |
|                           |                                 |   |

#### Subsidy Schedule has been successfully added

+ Add Subsidy Schedule

| Start Date | End Date   | Plan Type | Subsidy Type     | Subsidy Amount Type | Amount  |
|------------|------------|-----------|------------------|---------------------|---------|
| 07/01/2018 | 07/31/2018 | Medical   | Employer Subsidy | Percentage          | 100.00% |

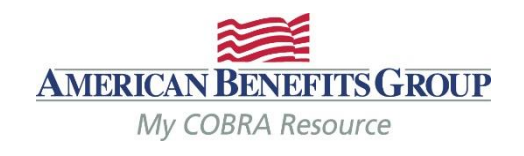

# **Subsidy Reminders to Keep in Mind**

- ALWAYS terminate benefits at the time of the qualifying event even if there is a Severance Agreement/subsidy. Failure to do so may result in the Member remaining on your benefits past the end date of the subsidy, since ABG will not generate a Termination Notice if they have not made an election with us.
- **Members must elect COBRA** in order to take advantage of an Employer subsidy (even if it is 100% employer paid).
- If the Member elects a benefit that is not subsidized, they must pay the first month's premium before all benefits (subsidized or non-subsidized) are reinstated.
- If the subsidy ends mid-month and the Member does not pay the difference for the remainder of the month, the system will automatically terminate benefits back to the end of the previous month, regardless of any subsidy on the account. The Member <u>must</u> contact us before the end of the payment grace period if they would like to cancel their benefit(s) for the end date of the subsidy.

# Adding Members | Qualified Beneficiary Step 5 of 7 – Subsidies

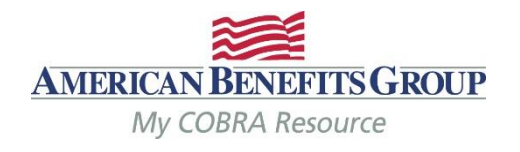

- The Subsidy has been saved.
- Select Add Subsidy Schedule & repeat steps for each subsidy & insurance type.
  - Multiple subsidy schedules can be added for the same insurance type, provided the dates do not overlap.
- Select **Save & Continue** to move on to letter inserts.

#### Subsidies Step 5 of 7

#### Subsidy Schedule has been successfully added

+ Add Subsidy Schedule

| Start Date | End Date   | Plan Type | Subsidy Type     | Subsidy Amount Typ | eAmount |
|------------|------------|-----------|------------------|--------------------|---------|
| 07/01/2018 | 07/31/2018 | Medical   | Employer Subsidy | Percentage         | 100.00% |
|            |            |           |                  |                    |         |
|            |            |           |                  |                    |         |
|            |            |           |                  |                    |         |
|            |            |           |                  |                    |         |
| Cancel     |            |           | ← Previous       | → Save & Con       | tinue   |
|            |            |           |                  |                    |         |

#### Adding Members | Qualified Beneficiary Step 6 of 7 – Letter Inserts

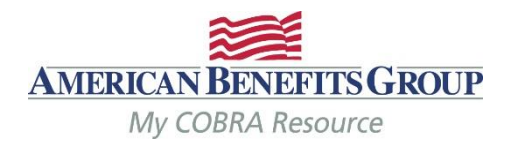

- If a Letter Insert applies, check the box.
- Letter inserts are attached to the end of the Specific Rights Notice.
- Select **Save & Continue** to move on to letter attachments or skip.

#### Letter Inserts Step 6 of 7

| California Specific Rights Letter Insert      |
|-----------------------------------------------|
| Commonwealth of VA Continuation               |
| Connecticut Specific Rights Letter Insert     |
| Georgia State Continuation                    |
| Illinois State Continuation                   |
| Minnesota Continuation Specific Rights Insert |
| Minnesota Life Specific Rights Letter Insert  |
| New York State Continuation                   |
| Oregon Specific Rights Letter Insert          |
| Rhode Island State Continuation               |
| Texas Specific Rights Letter Insert           |
| VEBA Specific Rights Letter Insert            |
|                                               |

#### Adding Members | Qualified Beneficiary Step 7 of 7 – Letter Attachments

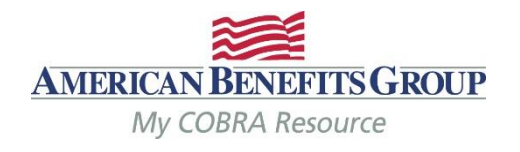

| • | If a <b>Letter Attachment</b> is<br>available, and applicable,<br>you will be able to select<br>it here. |    | Letter Attachments Step 7 of 7               |                |                                                                                                    |
|---|----------------------------------------------------------------------------------------------------|----|----------------------------------------------|----------------|----------------------------------------------------------------------------------------------------|
| • | This will not apply for most members.                                                                    |    | No data to display                           |                |                                                                                                    |
| • | Select <b>Add Member</b> to finish the entry.                                                            |    |                                              |                |                                                                                                    |
|   |                                                                                                    | Ca | ancel                                        | ← Previous     | → Add Member                                                                                                    |
|   | A Home                                                                                                   |    |                                              |                |                                                                                                    |
|   | Account                                                                                                  | ~  | Add Member                                   |                |                                                                                                    |
|   | 🖀 Members                                                                                                | >  | Carmela Jones has been successfully added as | a Qualified Be | neficiary                                                                                                    |
|   | Add Member                                                                                               |    | Choose Member Type to Add                    | a quantos Del  | , in the second second s |

#### 46

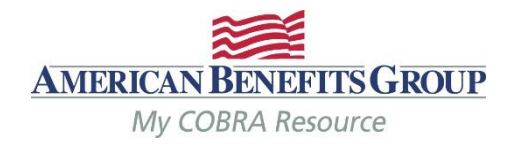

|   | Н | om | ne |
|---|---|----|----|
| _ |   |    |    |

ctivity

- Search for Members by name, SSN or ID number.
- Search through all mber databases at once, or for one member type at a time
   Reports
- Adjust the number of search results you see at a time, from 10-100
- **Expand** search results to preview a record
- Select the name to view
   their record

| First Name               | Last Name         | SSN           |                   |
|--------------------------|-------------------|---------------|-------------------|
|                          | jones             | ххх-хх-хххх   |                   |
| Member ID                | Member Type       | Individual ID | Find Member       |
|                          | ALL               | 2             |                   |
|                          |                   |               |                   |
|                          |                   |               |                   |
|                          |                   |               | Show 10 Rel entri |
|                          |                   |               |                   |
| ember Type               | Name ^            | Member Id     | SSN               |
| Qualified Beneficiary    | JONES, BOB        | 1074          | 885-97-6666       |
| Qualified Beneficiary    | Jones, Carmela    | 1085          | 999-88-7777       |
| Employer Name: Masor     | 's Masonry        |               |                   |
| Employer Division Name   | : Mason's Masonry |               |                   |
| Date of Birth: 11/16/198 | 34                |               |                   |
| Qualifying Event Date: 0 | 5/19/2018         |               |                   |
| Status: Active           |                   |               |                   |
|                          |                   |               |                   |
| <                        |                   |               |                   |
| New Hire                 | Jones, Carmela    | 1087          | 999-88-7777       |
| Qualified Beneficiary    | Jones, Marilyn    | 1013          | 888-99-9745       |
|                          |                   |               |                   |

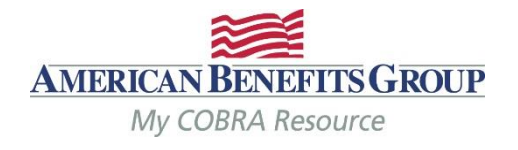

| 谷 Home                  |   |
|-------------------------|---|
| Account 🗸               |   |
| Members >               |   |
| Add Member              |   |
| Find Member             |   |
| Individual Member       |   |
| Profile                 |   |
| Plans & Bundles         |   |
| Dependents              | P |
| Subsidies               |   |
| Payments                |   |
| Premiums Paid           |   |
| Premiums Due            |   |
| Letter Inserts          |   |
| Letter Attachments      |   |
| Communications          |   |
| Timeline                |   |
| 街 Imports & Reports 🛛 🗸 |   |
|                         |   |
| Recent Activity         |   |
| 街 Help 🗸 🗸              |   |

| Q | Carmela Jones<br>Qualified Beneficiary Member   SSN: 999-88-7777 |  |
|---|------------------------------------------------------------------|--|
|   |                                                                  |  |

Employer: Mason's Masonry Employer Division: Mason's Masonry

| Event Date: 05/19/2018  | First Day of Coverage: 05/20/2018 |                       |
|-------------------------|-----------------------------------|-----------------------|
| Payment Due: 06/01/2018 | Last Payment Postmark Date:       |                       |
|                         | 07/26/2018                        |                       |
| Amount Due: \$554.88    | Unallocated Amount: \$0.00        | Member Owes: \$554.88 |

Profile Profile Report

#### Member Information ~

| Name:                                             | Date of Birth:             | SSN:              | Gender:                           |
|---------------------------------------------------|----------------------------|-------------------|-----------------------------------|
| Carmela Jones                                     | 11/16/1984                 | 999-88-7777       | F                                 |
| Address:<br>435 Maple Street<br>Oakwood, MD 99922 | Phone:                     | Phone 2:          | <b>Email:</b><br>isilva@amben.com |
| Communication Preference:                         | <b>Employee Type:</b>      | Payroll Type:     | Tobacco Use:                      |
| USPS                                              | Unknown                    | Unknown           | Unknown                           |
| Individual Identifier:                            | Member Identifier:<br>1085 | Years of Service: |                                   |

#### Event Information ~

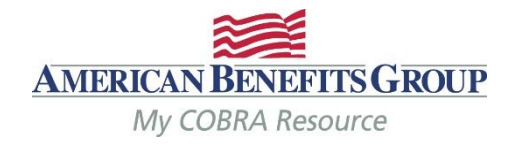

| All important dates and information are easy to | Q Carmela Jo<br>Qualified Beneficiary Member                                                                                                    | nes<br>r i ssn: 999-88-7777                                                                                                    | Employer: Mason's Masonry<br>Employer Division: Mason's Masonry |
|-------------------------------------------------|----------------------------------------------------------------------------------------------------|----------------------------------------------------------------------------------------------------|-----------------------------------------------------------------|
| locate at the top of their page.                | Event Date: 05/19/2018                                                                                                    | Last Day to Elect: 07/19/2018                                                                                                    | First Day of Coverage: 05/20/2018                               |
| (payment information is                         | Member has not elected                                                                                                    |                                                                                                    |                                                                 |
| have elected)                                   | Individual Member<br>Profile                                                                                                    | Profile @Profile Report                                                                                                    |                                                                 |
|                                                 | Plans & Bundles<br>Dependents<br>Subsidies<br>Payments<br>Premiums Paid<br>Premiums Due<br>Letter Inserts<br>Letter Attachments<br>Communications<br>Timeline | Member Information         Name:       Date of Birth:         Carmela Jones       11/16/1984         Address:       Phone:         435 Maple Street       24000000000000000000000000000000000000 | SSNE<br>999-88-7777<br>Phone 2:<br>c Payroll Type:<br>Unknown   |
|                                                 | <ul> <li>Imports &amp; Reports</li> <li>Recent Activity</li> <li>Help</li> </ul>                                                                              | Individual Identifier: Member Identi<br>1085<br>Event Information ~                                                                                                    | fier: Years of Service:                                         |

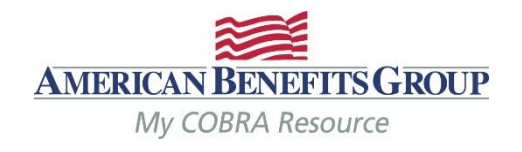

Last Day to Elect: 07/19/2018

|  |   | е. |    | - |
|--|---|----|----|---|
|  |   |    |    |   |
|  | A |    | ۰. | - |
|  |   |    |    |   |

Cel Help

- **Subsidies** can be added any time on the subsidies page
- Payments, Premiums Paid & Premiums Due reflect the Member's accounting history
- **Communications** is where you can view a PDF copy of every letter mailed to the Member. Letters are available the same day they are mailed.

| 68 | М | embers |  |
|----|---|--------|--|
|----|---|--------|--|

Add Member

Find Member

Individual Member

#### Profile

Plans & Bundles Dependents Subsidies Payments Premiums Paid Premiums Due Letter Inserts Letter Attachments Communications Timeline Qualified Beneficiary Member ( SSN: 999-88-7777

Carmela Jones

ent Date: 05/19/2018

ember has not elected

Profile Report

#### ember Information ~

ne: mela Jones iress: Maple Street wood, MD 99922 nmunication Preference:

vidual Identifier:

110

11/16/1984

Date of Birth:

Phone:

Employee Type:

Member Identifier:

rent Information  $\sim$ 

SSNE 999-88-777

Phone 2:

Payroll Type: Unknown

Years of Service:

## Member Portal

notifications

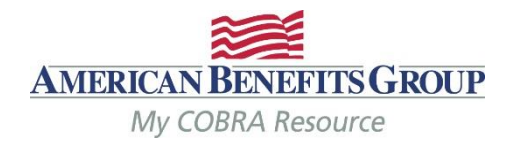

|    | A                                                                                             | MERICAN BENEFITS GROUP            | CONTACT US                                                                                                    |
|----|-----------------------------------------------------------------------------------------------|-----------------------------------|----------------------------------------------------------------------------------------------------|
| Me | embers can go online to:                                                                      | WIY COBRA RESOURCE                |                                                                                                    |
| •  | Elect COBRA                                                                                   | Carmela Jones Last Login: Jun 11, | 2018 at 12:45 PM CST Sign out                                                                                                    |
| •  | Update Address,<br>Phone Number or                                                            | ROFILE                            | Welcome Carmela Jones!                                                                                                    |
|    | Email Address                                                                                 | \$ PAYMENT INFO                   | Welcome to the American Benefits Group Test self-service portal. Through this portal, you have access to make payments, set up recurring payments, access your                                        |
| •  | Make One-time<br>Payments (\$20 bank<br>fee applies)                                          | % PREFERENCES                     | demographic and plan information, view messages, and set up your preferences for<br>payment, billing, and communications. You can also change information, send an<br>inquiry, or request assistance. |
|    |                                                                                               | COMMUNICATION ACTIVITY            |                                                                                                    |
| •  | Schedule Recurring<br>ACH Payments (Free)<br>The Member must be paid<br>up to date to use ACH | MESSAGES                          | Your next payment of \$554.88 is due Jun 01, 2018                                                                                                    |
| •  | View & print all letters sent                                                                 | ELECTION                          |                                                                                                    |
| •  | Enroll in email                                                                               |                                   |                                                                                                    |

51

## Reports (Standard Reports & Accounting Reports)

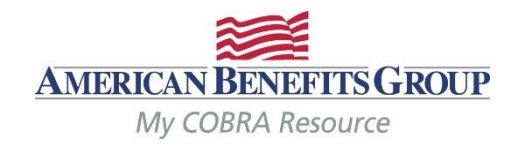

Member Status

## **Accounting Reports**

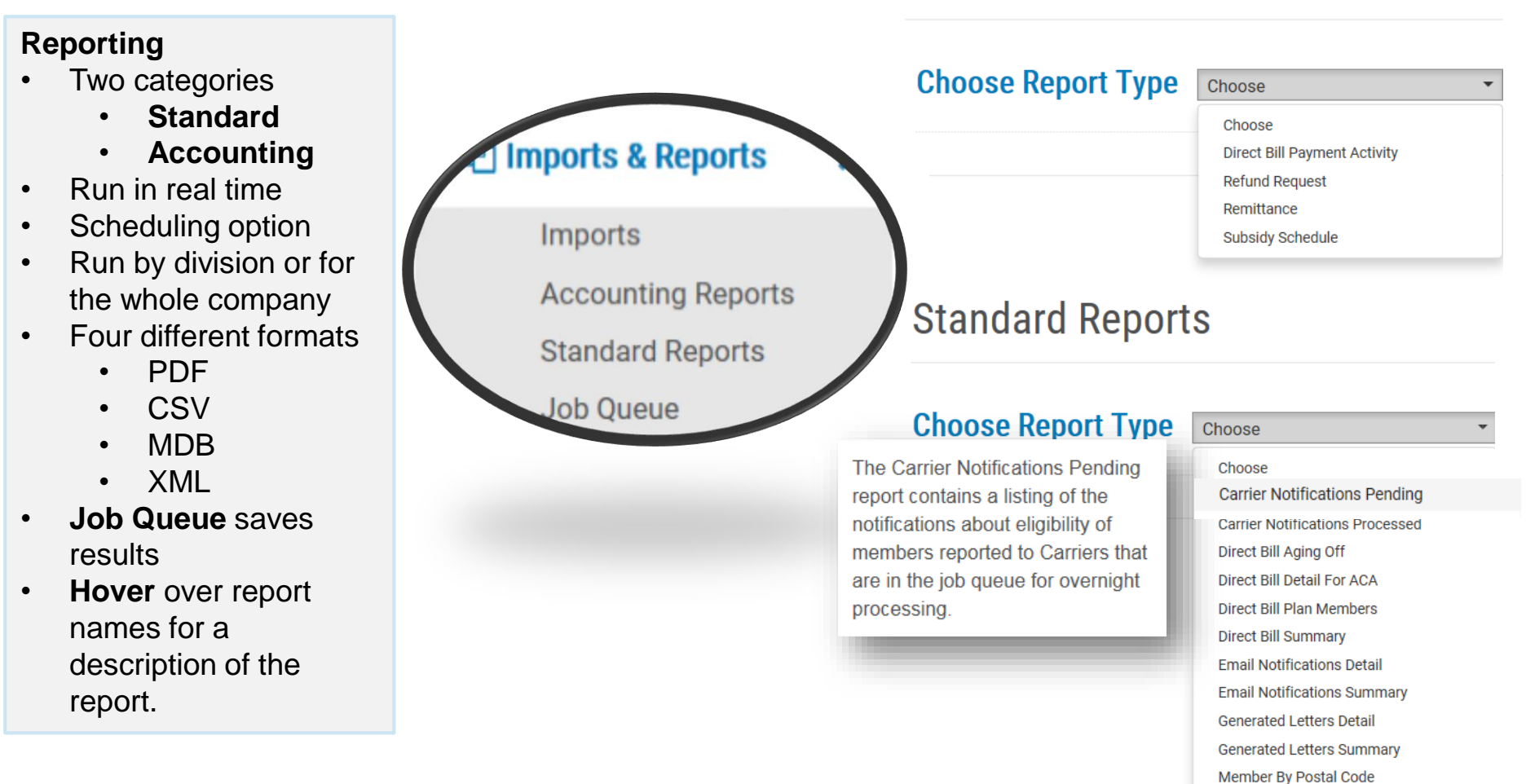

## Reports (Descriptions) Accounting Reports

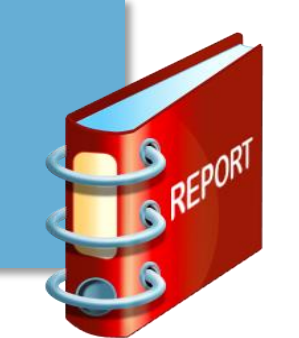

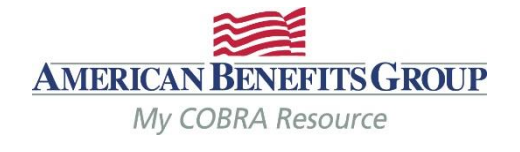

## Accounting Reports

| Choose Report Type | Choose                                                                                     |
|--------------------|--------------------------------------------------------------------------------------------|
|                    | Choose<br>Direct Bill Payment Activity<br>Refund Request<br>Remittance<br>Subsidy Schedule |
|                    |                                                                                            |

**Direct Bill Payment Activity** report listing the payment activity for Direct Billing participants within a certain time period. View premiums charged, premiums paid, and balances still owed by Members.

**Refund Request** report listing all refunds made to members during a specific date range.

**Remittance**\* report containing a detailed listed of all payments included in the remittance check or direct deposit. This report is posted by ABG on or around the 10<sup>th</sup> of each month and includes and payments received towards the previous month's premiums.

**Subsidy Schedule** report contains a listing of all Members who have subsidies associated with their records. It is run based on subsidy start date and subsidy end date.

## **Reports (Descriptions) Standard Reports**

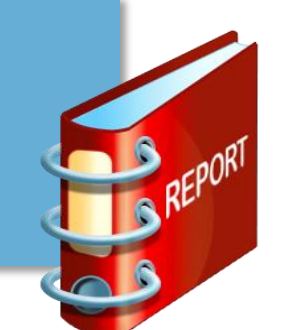

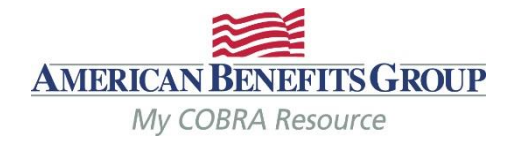

## Standard Reports

#### Choose Report Type Choose Choose Carrier Notifications Pending Carrier Notifications Processed Direct Bill Aging Off Direct Bill Detail For ACA Direct Bill Plan Members Direct Bill Summary Email Notifications Detail Email Notifications Summary Generated Letters Detail Generated Letters Summary Member By Postal Code Member Status Members Without Plans New Hire Paid Through Plan Rate Renewal Proof Of Mail Qualified Beneficiary Detail For ACA Qualified Beneficiary Plan Members Qualified Beneficiary Summary

Reports for DIRECT BILL only apply if you are using the direct billing service. \*Recommended Reports **Carrier Notifications (Pending)** report contains a listing of the notifications about eligibility of members reported to Carriers that are in the job queue for overnight processing.

- **Carrier Notifications (Processed)** report contains all of the notifications about eligibility of members reported to Carriers processed during a specific date range.
- Client List (Broker Portal ONLY)- A real-time report of clients, including division(s), EIN and Billing Start Date
- **Email Notifications Detail** report contains a listing of members who received an email within a specific date range.
- **Email Notifications Summary** report lists a summary of the number of emails that were sent within a specific date range.
- **Generated Letters Detail** report contains a listing of the members who received letters within a specific date range
- **Generated Letters Summary** report contains a summary of the letter types and number of letters sent within a specific date range.
- **Member By Postal Code** A real-time of member type and postal code, includes members full name, address, SSN, QE date and status.
- **Member Status\*** report lists all members who are pending or enrolled and any Members who terminated during a user provided data range.

Continued on next slide...

## Reports (Descriptions) Standard Reports

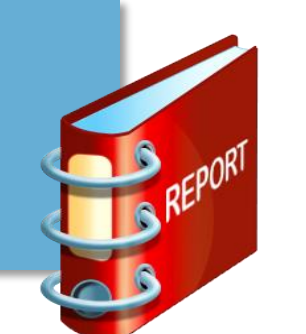

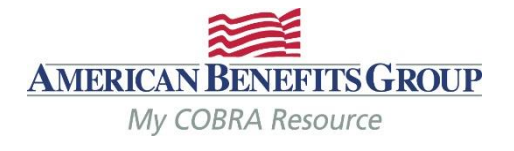

## Standard Reports

| Choose Report Type | Choose                               |  |  |  |  |
|--------------------|--------------------------------------|--|--|--|--|
|                    | Choose                               |  |  |  |  |
|                    | Carrier Notifications Pending        |  |  |  |  |
|                    | Carrier Notifications Processed      |  |  |  |  |
|                    | Direct Bill Aging Off                |  |  |  |  |
|                    | Direct Bill Detail For ACA           |  |  |  |  |
|                    | Direct Bill Plan Members             |  |  |  |  |
|                    | Direct Bill Summary                  |  |  |  |  |
|                    | Email Notifications Detail           |  |  |  |  |
|                    | Email Notifications Summary          |  |  |  |  |
|                    | Generated Letters Detail             |  |  |  |  |
|                    | Generated Letters Summary            |  |  |  |  |
|                    | Member By Postal Code                |  |  |  |  |
|                    | Member Status                        |  |  |  |  |
|                    | Members Without Plans                |  |  |  |  |
|                    | New Hire                             |  |  |  |  |
|                    | Paid Through                         |  |  |  |  |
|                    | Plan Rate Renewal                    |  |  |  |  |
|                    | Proof Of Mail                        |  |  |  |  |
|                    | Qualified Beneficiary Detail For ACA |  |  |  |  |
|                    | Qualified Beneficiary Plan Members   |  |  |  |  |
|                    | Qualified Beneficiary Summary        |  |  |  |  |

Reports for DIRECT BILL only apply if you are using the direct billing service. \*Recommended Reports **Members Without Plans** report lists all members that do not have plans associated with them. All records must have assigned plans for Notices to be sent.

- **New Hire** report contains a listing of all New Hire type members whose General Rights Notices were generated within a specific date range.
- **Paid Through** report contains a listing of all members with a status of active or terminated who have paid their premiums through a specific date.
- **Plan Rate Renewal** report contains a listing of all insurance plans that have rate renewal dates within a specific date range.
- **Proof of Mail** report contains a listing of all letters that have a proof of mail requirement processed on a specific date.
- Qualified Beneficiary Detail for ACA\* report contains information that helps employers meet necessary reporting obligations under the Employer Reporting Mandate component of the Affordable Care Act (ACA). This mandate requires employers with 50 or more full-time equivalent employees to file 1094/1095 B & C forms annually.
- **Qualified Beneficiary Plan Members\*** report contains a listing of the members under each insurance plan. Each Member is listed once for each plan.
- **Qualified Beneficiary Summary\*** report contains a listing of all qualified beneficiaries in the system grouped by status.

#### Premium Reimbursement Process – "Remittance"

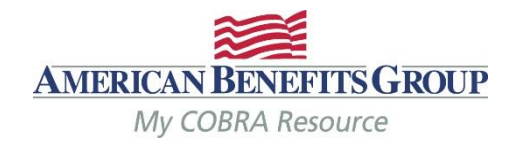

**Remittance Process** 

 This reimbursement process takes place on or around 10<sup>th</sup> of the month for previous months' premiums.

#### Employer pays premiums to carrier

Typically a month or more in advance

#### Members pay premiums to ABG (102%

Premiums are due on the 1<sup>st</sup> of the month with a regular 30 day grace period

ABG remits premium back to Employer (100%)

ABG retains 2% administration fee

Employer pulls remittance report from ABG COBRA Portal which provides breakdown of members and premiums included in remittance check or direct deposit

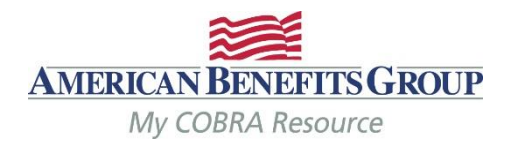

#### **Remittance Report**

- Monthly report that is generated by ABG on or around the 10th of each month; lists all payments received for previous month(s).
- The report is available to view after ABG posts it.
- This should be viewed monthly after you receive your remittance check or direct deposit.

ABG will send an email when the remittance for the month is available. This email lists the report ID for you to pull.

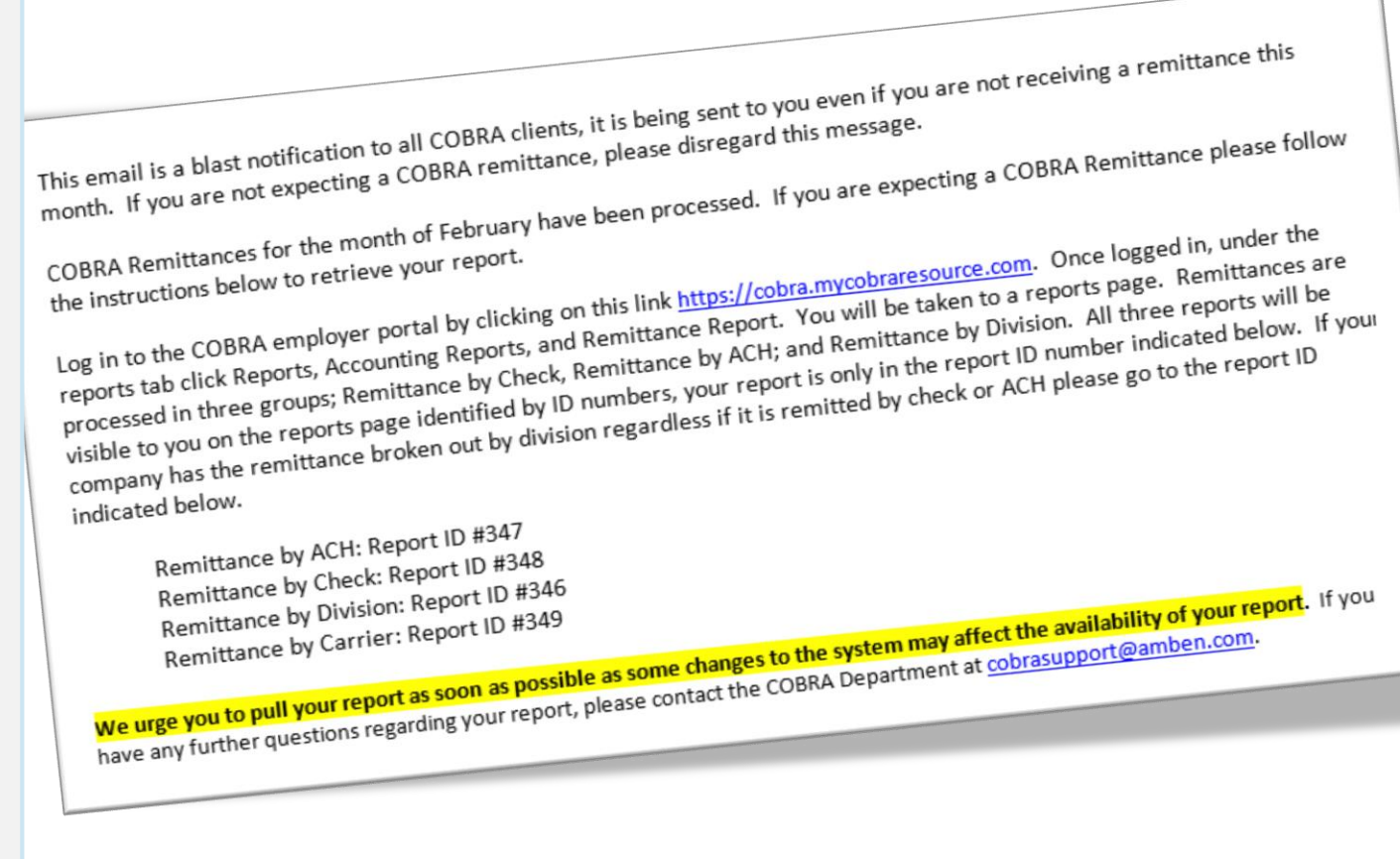

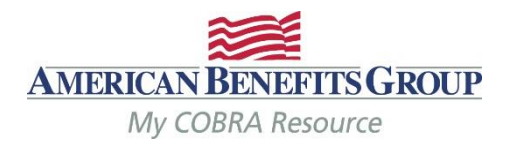

•

Select:

- Imports & Reports
- Accounting Reports
- Remittance

# **Accounting Reports**

**Choose Report Type** 

#### Choose

Choose

**Direct Bill Payment Activity** 

Refund Request

Remittance

Subsidy Schedule

The Remittance Report contains a detailed summary of all payments applied to premium months that are due to either the Employer or Carrier (minus bookable admin fees) through a specific date. The balance that is remitted to the Employer or Carrier is reflected in the Custodial Cash Balance Report. Running the Remittance report is the last step in the Remittance process.

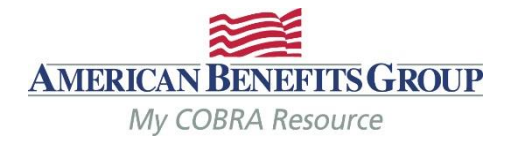

77

Show

10

 $\sim$ 

entries

# **Accounting Reports**

Find the **Report ID** referenced in the email from ABG and select **Report** on the right.

## Choose Report Type

Remittance Reports

#### Description

The Remittance Report contains a detailed summary of all payments applied to premium months that are due to either the Employer or Carrier (minus bookable admin fees) through a specific date. The balance that is remitted to the Employer or Carrier is reflected in the Custodial Cash Balance Report. Running the Remittance report is the last step in the Remittance process.

Remittance

| Report ID ~    | Through Premium Due Date Through Deposit Date | Posted |        |
|----------------|-----------------------------------------------|--------|--------|
| > 19           | 01/31/2014                                    | ~      | Report |
| > 18           | 12/31/2013                                    | ~      | Report |
| <b>&gt;</b> 17 | 11/30/2013                                    | ~      | Report |
| > 16           | 10/31/2013                                    | *      | Report |

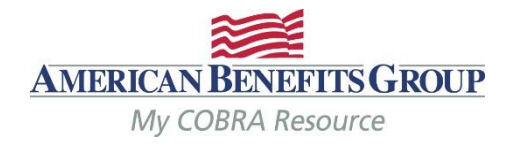

You may run the report for one **Division** or all (if you do not have multiple divisions, this is not applicable)

Select your **Report Format** (Adobe Reader Format (PDF) is recommended)

**Run Report** 

#### **Report Settings**

Report ID: 19 Begin Date: 03/24/2014 | 10:30 AM End Date: 03/24/2014 | 10:30 AM Through Premium Due Date: 01/31/2014 | 12:00 AM Through Deposit Date: User: jbarcombtest@amben.com

| Employer Name: Mason's Masonry    | Division: | Mason's Masonry | ~ |
|-----------------------------------|-----------|-----------------|---|
| Mack SSN on report                |           |                 |   |
|                                   |           |                 |   |
|                                   |           |                 |   |
| Adobe Reader Format               |           |                 |   |
| Comma Separated Values Text       | t File    |                 |   |
| O 🔄 Microsoft Access Database Fil | le        |                 |   |
| C 🕞 XML File                      |           |                 |   |

## **Run Report**

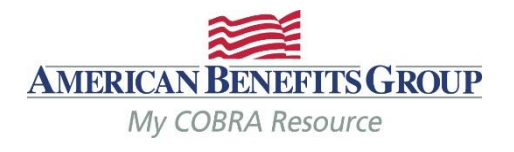

-

If the report has been run successfully a confirmation will appear at the top of the page.

The selected report will be run through the **Job Queue.** 

Select **Job Queue** to download the report when ready.

Your **Job Queue** saves report results.

# **Accounting Reports**

# Your Report has been successfully sent to the Job Queue Choose Report Type Remittance

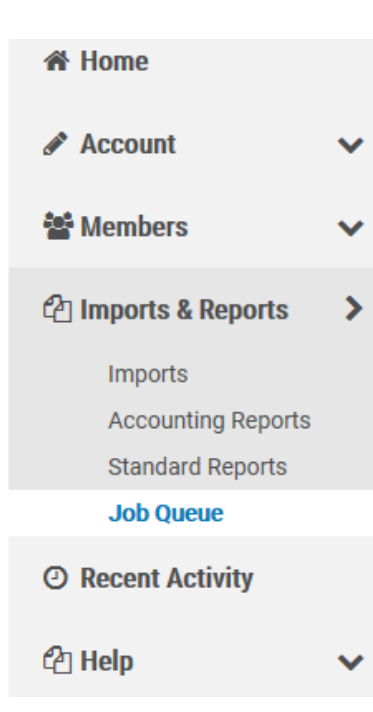

# Job Queue

#### **Active Jobs**

| Entered Date/Time ~       | Category     | Job Type   | Started Date/Time    | Co |
|---------------------------|--------------|------------|----------------------|----|
| > 06/12/2018   2:55<br>PM | Large Report | Remittance | 06/12/2018   2:55 PM | 06 |
| > 08/25/2015   3:32<br>PM | Import       | Import     | 08/25/2015   3:32 PM | 08 |
| > 08/25/2015   3:23<br>PM | Import       | Import     | 08/25/2015   3:23 PM | 08 |

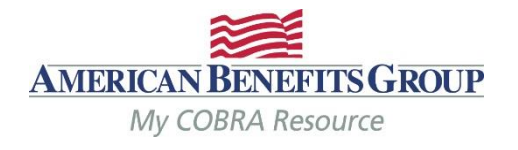

Job Queue

The most recent job appears on the top.

Select **Refresh** until "Complete" appears in the Message column next to the job.

Select View to download your report (under **Download Results)** 

#### Active Jobs

Entered Date/Time ~ Category Job Type Completed Date/Time Download Results Message Started Date/Time Remittance 06/12/2018 | 2:55 PM 06/12/2018 | 2:55 PM View > 06/12/2018 | 2:55 Large Report Complete PM > 08/25/2015 | 3:32 Import Import 08/25/2015 | 3:32 PM 08/25/2015 | 3:32 PM View Complete PM > 08/25/2015 | 3:23 Import Import 08/25/2015 | 3:23 PM 08/25/2015 | 3:23 PM View Complete PM > 06/12/2015 | 12:41 Report Generated Letters 06/12/2015 | 12:41 PM 06/12/2015 | 12:41 PM View PM Summary > 06/12/2015 | 12:40 Report Generated Letters 06/12/2015 | 12:40 PM 06/12/2015 | 12:40 PM View PM Detail

Show 10 🗸

C Refresh

entries

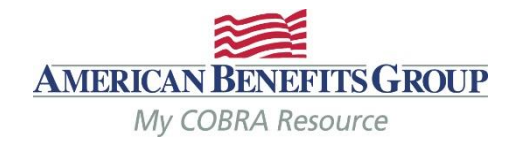

#### **Client Remittance Report**

|          | Client DBA Nam                                                            | ne: Mason's Ma             | sonry          |                  |              |                | Rei            | mittance P     | eriod Begir                 | nning: 3/24                                 | /2014 10:30    | :42 AM        |
|----------|---------------------------------------------------------------------------|----------------------------|----------------|------------------|--------------|----------------|----------------|----------------|-----------------------------|---------------------------------------------|----------------|---------------|
| oport    | Client Name:                                                              | Mason's Ma                 | sonry          |                  |              |                |                |                | Er                          | nding: 3/16                                 | 6/2017 9:21:0  | 3 AM          |
| spon     | Client Alternate                                                          | :                          |                |                  |              |                | Includes T     | hrough Pre     | emium Due                   | Date: 01/3                                  | 31/2017        |               |
|          | Division Name:                                                            | Mason's Ma                 | sonry          |                  |              |                |                |                |                             |                                             |                |               |
| s are    | Remit To: Client                                                          |                            |                |                  |              |                |                |                |                             |                                             |                |               |
| for      | Member Paid Amounts and Subsidized Admin Fees To Remit for Premium Month: |                            |                |                  |              |                | 1/2017         |                |                             |                                             |                |               |
|          | Plan: BCBS PPO<br>Policy Number:                                          | O Medical Plan<br>BCBS 555 |                | Carrier:         | Blue Cross B | Blue Shield    |                |                |                             |                                             |                |               |
|          |                                                                           |                            |                |                  | Member       |                | Admin Fe       | e Paid by      | Member                      | Member                                      | Total To       | Total To      |
|          | Member Name                                                               | <u>SSN</u>                 | <u>Premium</u> | Admin Fee        | Paid         | <u>Subsidy</u> | <u>Member</u>  | <u>Subsidy</u> | Paid<br>Premium<br>To Remit | <u>Paid</u><br>Admin Fee<br><u>To Remit</u> | Carrier        | Client        |
|          | Smith, Frank                                                              | xxx-xx-7888                | \$575.00       | \$11.50          | \$586.50     | \$0.00         | \$11.50        | \$0.00         | \$575.00                    | \$0.00                                      | \$0.00         | \$575.00      |
| en       |                                                                           | Plan Total:                | \$575.00       | \$11.50          | \$586.50     | \$0.00         | \$11.50        | \$0.00         | \$575.00                    | \$0.00                                      | \$0.00         | \$575.00      |
| for      | Plan: Delta Dent<br>Policy Number:                                        | tal PPO Plan (DOT)         | 1              | Carrier:         | Delta Dental | l              |                |                |                             |                                             |                |               |
| 2        |                                                                           |                            |                |                  | Member       |                | Admin Fe       | e Paid by      | Member                      | Member                                      | Total To       | Total To      |
| וו<br>ו. | <u>Member Name</u>                                                        | <u>SSN</u>                 | <u>Premium</u> | <u>Admin Fee</u> | Paid         | <u>Subsidy</u> | <u>Member</u>  | <u>Subsidy</u> | Paid<br>Premium<br>To Remit | <u>Paid</u><br>Admin Fee<br><u>To Remit</u> | <u>Carrier</u> | <u>Client</u> |
|          | Smith, Frank                                                              | xxx-xx-7888                | \$36.00        | \$0.72           | \$36.72      | \$0.00         | \$0.72         | \$0.00         | \$36.00                     | \$0.00                                      | \$0.00         | \$36.00       |
|          |                                                                           | Plan Total:                | \$36.00        | \$0.72           | \$36.72      | \$0.00         | \$0.72         | \$0.00         | \$36.00                     | \$0.00                                      | \$0.00         | \$36.00       |
|          | Premiur                                                                   | m Month Total:             | \$611.00       | \$12.22          | \$623.22     | \$0.00         | \$12.22        | \$0.00         | \$611.00                    | \$0.00                                      | \$0.00         | \$611.00      |
|          |                                                                           |                            |                | M                | ason's Masor | nry Client     | t Totals:      | Remit To       | Client Adju                 | ustment To                                  | tal:           | \$0.00        |
|          |                                                                           |                            |                |                  |              |                |                |                | Remit T                     | o Client To                                 | tal:           | \$611.00      |
|          |                                                                           |                            |                |                  |              |                |                | Subsidi        | zed Bookal                  | ble Admin F                                 | ee             | \$0.00        |
|          |                                                                           |                            |                |                  |              | Remit          | To Carrier - A | Adjust with    | Client Adju                 | ustment To                                  | tal:           | \$0.00        |
|          |                                                                           |                            |                |                  |              |                |                |                | Client Ren                  | nittance To                                 | tal:           | \$611.00      |
|          |                                                                           |                            |                |                  |              |                |                |                | Remit To                    | Carrier To                                  | tal:           | \$0.00        |
|          |                                                                           |                            |                |                  |              |                |                |                |                             |                                             |                |               |

The Remittance Report will reflect what premium payments are being remitted and for which Members.

The Remittance is broken down by premium month, then plan. Totals are calculated for your for each plan, premium month, and division.

The remittance will equal the check or direct deposit you receive.

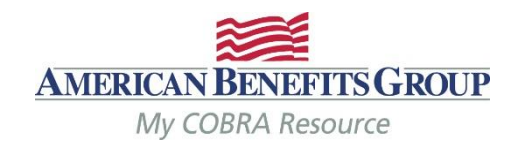

- If ABG is responsible for notifying the carriers on your behalf we will do so the morning the Reinstatement or Termination Notice is produced.
- If you (or your broker) are responsible for notifying the carriers, we will send an email the morning the Notices are produced.
  - The email will be sent from our processing team: <a href="mailto:pvgsupport@amben.com">pvgsupport@amben.com</a>.
  - The email Subject Line will be: Company Name Today's Carrier Notices Require Attention.
  - The Notice(s) that need to be processed will be attached as PDFs. (see next slide for sample)
- Reinstatement Notices are produced the business day after the Member has elected COBRA and made their first month's premium payment.

## **KEEP IN MIND**:

- Please remember to terminate the active employee coverage at the time of the qualifying event.
- If ABG handles your FSA or HRA administration, you must notify them separately. Please contact the Flexible Benefits Department at: processing@amben.com or call them at 800-499-3539, Opt. 2 to terminate an employees FSA or HRA.

## **Carrier Notifications (Sample Notice)**

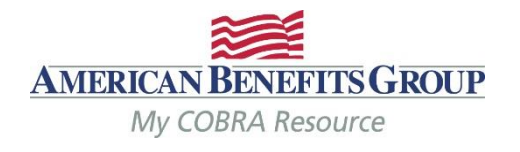

Plan Name & Carrier Plan ID The plan & any group number or plan ID is listed here

Blue Cross Blue Shield ATTN: Customer Service 123 Floor St Somewhere, AA 01020

Dear Customer Service:

**Notification Type** 

The type of change will be listed here with an explanation of the change. Examples are:

- Reinstatement
- Termination (or Termination only for dependents if just dependents are to be dropped)
- Plan Add (the Member or Dependent should be enrolled onto the plan listed)
- Status Change (the coverage level needs to be updated.)
- Address Change
   Continued on next slide...

Below are the coverage continuation notifications for participants for the Clients and Plans shown. Please ad your records to reflect these coverage continuation notifications.

Phone: (800)555-1313

Email: customerservice@BCBS.com

| Client:<br>Client Division:<br>EIN:         | Aason's I<br>Aason's I<br>2-345678 | Masonry<br>Masonry<br>89                       |                                          |                                                      |         |                |             |     |
|---------------------------------------------|------------------------------------|------------------------------------------------|------------------------------------------|------------------------------------------------------|---------|----------------|-------------|-----|
| Plan Name:<br>Carrier Plan Ident            | ification:                         | BCBS PPO<br>BCBS 555                           | Medical Plan                             |                                                      |         |                |             |     |
| Notification Type:                          | Reinsta<br>The par<br>reinstat     | tement (elec<br>ticipants bel<br>ted as of the | tion)<br>ow have elect<br>effective date | ed continuationshown.                                | on ai   | nd should have | their cover | age |
| Member Name                                 |                                    |                                                | SSN                                      | DOB                                                  | Mer     | nber Address   |             |     |
| Stanley, Jennifer                           |                                    |                                                | 445-22-9999                              | 12/18/1974 123 Main Street<br>Central Park, NY 12345 |         | 2345           |             |     |
| Effective<br>Date                           | COBRA                              | Event Type                                     |                                          | Last Day o<br>COBRA                                  | of<br>L | evel Of Covera | age         |     |
| 9/1/2014 Term<br>Dependent                  |                                    | Termination                                    |                                          | 2/29/2016<br>Relationship                            |         | B + Spouse     | DOB         | Sta |
|                                             |                                    |                                                |                                          |                                                      |         | SSN            |             |     |
| Stanley, Sea<br>123 Main St<br>Central Park | an<br>reet<br>, NY 123             | 45                                             |                                          | Spouse                                               |         | 888-22-4444    | 1/24/1973   |     |

6/1

#### Carrier Notifications (Sample Notice *continued...*)

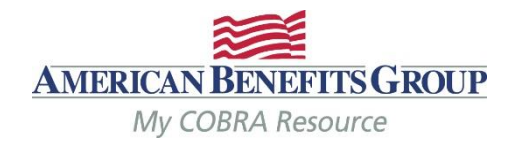

#### **Effective Date**

The notifications should **ALWAYS** be processed for the effective date listed. If the notification is a termination. the effective date reflects the Member's last day of coverage under the plan.

Blue Cross Blue Shield ATTN: Customer Service 123 Floor St Somewhere, AA 01020

Dear Customer Service:

Central Park, NY 12345

your records to reflect these coverage continuation notifications.

Phone: (800)555-1313 Email: customerservice@BCBS.com 6/1

Below are the coverage continuation notifications for participants for the Clients and Plans shown. Please adj

| Client:<br>Client Division:<br>EIN:                                               | Mason's Masonry<br>Mason's Masonry<br>12-3456789                     |                                            |                       |                                       |                                                                                                    |     |
|-----------------------------------------------------------------------------------|----------------------------------------------------------------------|--------------------------------------------|-----------------------|---------------------------------------|----------------------------------------------------------------------------------------------------|-----|
| Plan Name:<br>Carrier Plan Id                                                     | BCBS PPC<br>entification: BCBS 555                                   | Medical Plan                               |                       |                                       |                                                                                                    |     |
| Notification Typ                                                                  | e: Reinstatement (ele<br>The participants be<br>reinstated as of the | ction)<br>low have elect<br>effective date | ed continuationshown. | on and should have                    | e their covera                                                                                                  | age |
| Member Name                                                                       |                                                                      | SSN                                        | DOB                   | Member Address                        |                                                                                                    |     |
| Stanley, Jennifer  Effective Date 9/1/2014 COBRA Event Type Termination Dependent |                                                                      | 445-22-9999                                | 12/18/1974            | 123 Main Street<br>Central Park, NY 1 | 2345                                                                                                    |     |
|                                                                                   |                                                                      | •                                          | Last Day o<br>COBRA   | f<br>Level Of Coverage                |                                                                                                    |     |
|                                                                                   |                                                                      |                                            | 2/29/2016             | G QB + Spouse                         |                                                                                                    |     |
|                                                                                   |                                                                      |                                            | Relationship          | SSN                                   | DOB                                                                                                    | Sta |
|                                                                                   |                                                                      |                                            |                       |                                       | the second second second second second second second second second second second second second second second se |     |

#### Last Day of COBRA

This is the last day of the Member's Federal COBRA eligibility (the end of their 18, 29 or 36 months). When the notification is a termination. this date does not change.

The Member should still be terminated for the effective date listed.

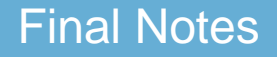

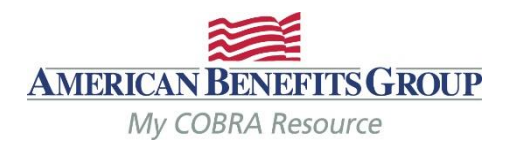

#### The COBRA team at ABG is here to help you!

Feel free to call us or send us an email with any questions you may have and give our contact information to your Members. We respond to emails by the next business day.

Office Hours: Monday - Friday: 8:30am to 5:00pm EST

Tel: 800-499-3539 - Option 3 Local: 413-584-9923 - Option 3

**Email:** COBRAsupport@amben.com (please add your company name in the subject line).

- All emails & attachments containing Protected Health Information (PHI) should be sent as secure.
- Please use the following address in your web browser if you are unable to send emails securely: sendsecure.amben.com

Correspondence: American Benefits Group PO Box 1209 Northampton, MA 01061-1209

Overnight Mail / Physical Address: American Benefits Group 320 Riverside Drive Florence, MA 01062 Processing Center: American Benefits Group PO Box 2449 Omaha, NE 68103

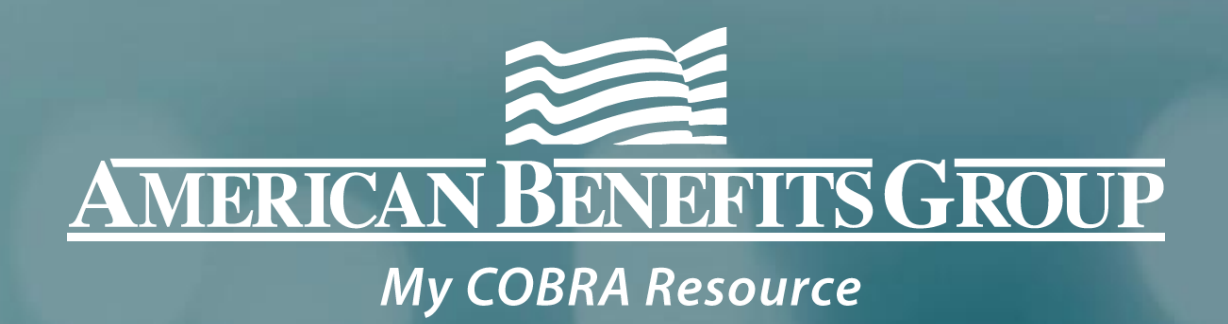

# Thank you for attending!

Please let us know if you have any questions.